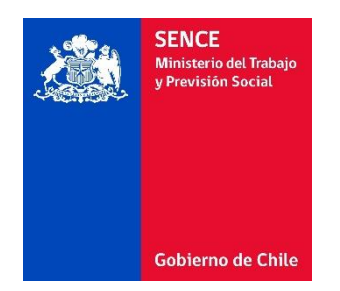

GUÍA DE USO

Gestión de Acreditación de Participación de Curso

Perfil Organismos Técnico de Capacitación

Franquicia Tributaria

Versión 1.3

# Contenido

| I)   | Int  | troducción3                                                                      |
|------|------|----------------------------------------------------------------------------------|
| а    | )    | Objetivos Generales                                                              |
| b    | )    | Objetivos Específicos                                                            |
| c    | )    | Reglas de Negocio 3                                                              |
| II)  | Cr   | eación primer perfil4                                                            |
| III) | In   | greso a Gestión de Acreditación de Participación de Curso                        |
| IV)  | Βú   | ísqueda de las Declaraciones juradas de las acciones de capacitación             |
| а    | )    | Cursos aún no liquidados ante SENCE12                                            |
|      | i)   | Estados de las Declaraciones Juradas16                                           |
| b    | )    | Cursos Liquidados17                                                              |
| V)   | De   | etalle y sesiones de conectividad de un curso22                                  |
| VI)  | En   | nisión de Declaración Jurada OTEC23                                              |
| а    | )    | Consideraciones para la emisión de la Declaración Jurada,23                      |
| b    | )    | Emisión de Declaración Jurada dentro del plazo establecido para la liquidación24 |
|      | i)   | Emisión Declaración Jurada acción Normal24                                       |
|      | ii)  | Emisión Declaración Jurada acción Parcial26                                      |
|      | iii) | ) Emisión Declaración Jurada acción Complementaria 29                            |
| c    | )    | Solicitud de emisión de Declaración jurada fuera de plazo                        |
| VII) | En   | nisión de Declaración Jurada Participante                                        |
| а    | )    | Emisión Dj participante acción normal                                            |
| b    | )    | Emisión DJ participante acción parcial41                                         |
| c    | )    | Emisión Dj acción complementaria                                                 |

# I) Introducción

El presente documento, tienen como finalidad exponer el uso del Sistema de Gestión de Acreditación de Participación de Curso, el cual tiene como finalidad indicar los pasos que deben seguir los usuarios para obtener las Declaraciones juradas de un curso e-learning. Esta guía será de ayuda a los usuarios para que tengan una correcta interacción con él, conozcan sus funcionalidades y familiarizarse en la utilización del mismo.

## a) Objetivos Generales

- Permitir a las Entidades Capacitadoras y a los participantes emitir su Declaración Jurada de un curso e-learning.

## b) Objetivos Específicos

- Permitir a las Entidad Capacitadoras, OTIC, Empresas y participantes verificar el detalle de conectividad y sus sesiones, durante la ejecución de un curso e-learning.
- Permitir a las Entidades Capacitadoras solicitar la anulación de una Declaración Jurada ya emitida tanto de éstos mismos como del o los participantes.
- Visualizar las Declaraciones Juradas emitidas de una acción de capacitación liquidada ante SENCE.

#### c) Reglas de Negocio

- i) La Declaración Jurada tanto del OTEC/empresa (curso interno) como del participante se podrán emitir al día siguiente de finalizado el curso comunicado o informado a SENCE.
- ii) Para que el participante pueda emitir su Declaración Jurada, debe contar con al menos una sesión iniciada.

# II) Creación primer perfil

Para acceder al Sistema "Gestión de Acreditación de Participación de Curso", deberá crear el primer perfil para así ir generando el resto de los perfiles que requiera, los cuales para los cursos bajo modalidad e-learning, podrán ser,

- Capacitador Administrador Nacional
- Capacitador Administrador Regional

Toda persona natural a la cual asignarán un perfil deberá contar previamente con su Clave SENCE.

Primero que todo, tendrá que crear el 1° Capacitador – Administrador Nacional, realizando los siguientes pasos,

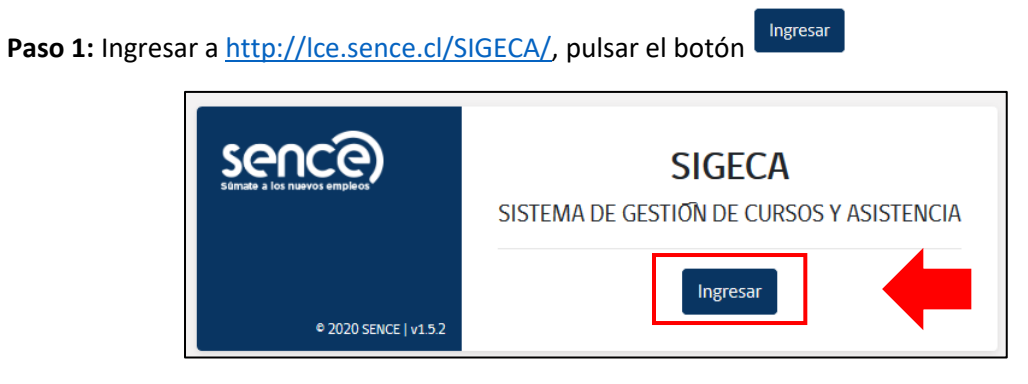

Ilustración 1: Creación Administrador nacional

Paso 2: seleccionar OTEC, digitar el RUT de OTEC y la Clave SENCE Jurídica, para finalmente pulsar

el botón

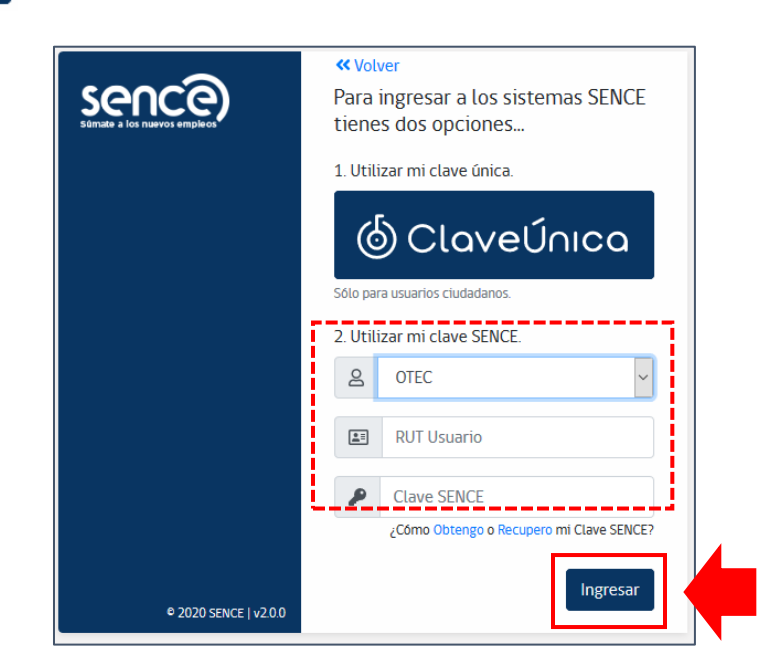

Ilustración 2: Ingreso datos del OTEC

Paso 3: Una vez que ingresen, en la pestaña "Capacitador", digitar el RUT de la persona natural a

Asignar Perfil

quien van asignar el 1° perfil y pulsar sobre el botón

| Súmete a los nuevo                          |                                              |
|---------------------------------------------|----------------------------------------------|
| Creacion Cuent                              | as de Administrador                          |
| Usuario                                     | Administrador Nacional                       |
|                                             |                                              |
|                                             |                                              |
|                                             |                                              |
|                                             |                                              |
|                                             |                                              |
| Capacitador                                 | Supervisor                                   |
| Capacitador<br>Perfil Capac                 | Supervisor<br>Sitador Administrador Nacional |
| Capacitador<br>Perfil Capac<br>Rut Usuario( | Supervisor<br>Sitador Administrador Nacional |
| Capacitador<br>Perfil Capac<br>Rut Usuario( | Supervisor<br>citador Administrador Nacional |

Ilustración 3: Ingreso del RUT de la persona que se creará como primer usuario

Esperar unos segundos, hasta que aparezca en la parte superior derecha de la pantalla el siguiente mensaje de éxito de creación del perfil,

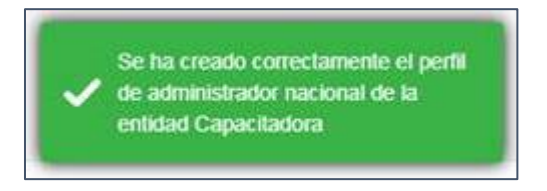

Ilustración 4: Mensaje de confirmación

Contando así con la seguridad de que el perfil ha sido creado.

**Paso 4:** Una vez que tengan el primer perfil, pinchar sobre el menú "perfiles", ubicado en la misma página al costado superior derecho de la pantalla

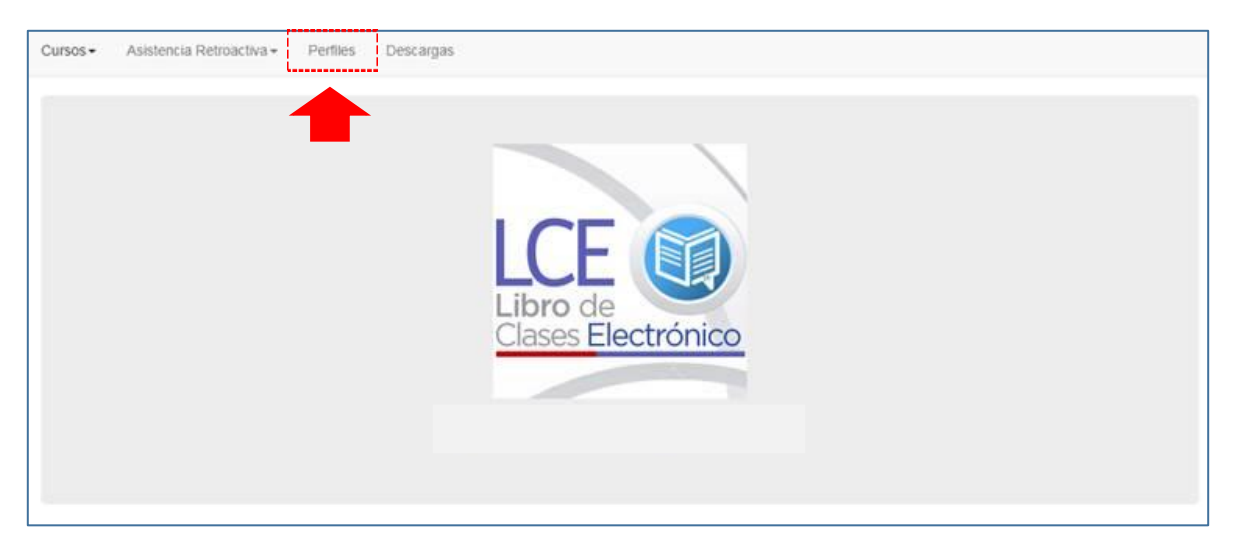

Ilustración 5: Creación de perfiles a su entidad

**Paso 5:** Una vez que accede, pulsar sobre el menú "Perfiles", con el objetivo de asignar los perfiles para el resto de las personas que requiera. Estos podrán revisar los cursos y emitir las Declaraciones juradas, teniendo la opción de los siguientes perfiles,

- a) **Capacitador Administrador Nacional**, podrá visualizar todos los cursos a nivel nacional, pudiendo así emitir la declaración jurada correspondiente al OTEC.
- b) **Capacitación Administrador Regional**, asignando una o varias regiones a las cuales desean que la persona tenga acceso. Dada por la región de ejecución de la acción de capacitación.

En relación a los Perfiles supervisores, se da en los casos de sólo visualizar los cursos que sus propios trabajadores están realizando, pero no los cursos que venden a las empresas. (No confundir con los perfiles anteriores).

Paso 6: Para asignar los perfiles indicados anteriormente, podrá realizar la búsqueda por el RUT de

la persona o bien el perfil que desea asignar, finalmente pulsar el botón

🐴 Buscar

| Administración de Perfiles                                                           |                  |
|--------------------------------------------------------------------------------------|------------------|
| Búsqueda de Perfiles                                                                 | ĩ                |
| Rut Perfil<br>Perfil                                                                 |                  |
| CAPACITADOR - ADMINISTRADOR NACIONAL • *                                             |                  |
| Ilustración 6: Selección perfil                                                      |                  |
| Paso 9: Pulsar el signo , para agregar el perfil                                     |                  |
| Agregar                                                                              | +                |
| Paso 10: Digitar el RUT y pulsar el botón Asignar . Esperar que arroje el mensaje sa | itisfactorio que |

aparecerá en la parte superior derecha de la pantalla.

# III) Ingreso a Gestión de Acreditación de Participación de Curso

Para ingresar a plataforma de Gestión de Acreditación de Participación de Curso, deberá dirigirse al sitio web del SENCE, o bien de manera directa al link: https://lce.sence.cl/certificadoasistencia,

| sence                 | GCA                                                                                                    |
|-----------------------|----------------------------------------------------------------------------------------------------|
|                       | PARTICIPACIÓN DE ACREDITACIÓN DE                                                                                                    |
|                       | <ul> <li>En este sistema podrá realizar lo siguiente:</li> <li>Revisar los porcentajes de asistencia o de conectividad de<br/>los participantes durante la ejecución de un curso.</li> <li>Emitir el Certificado de Asistencia o bien la Declaración<br/>Jurada de la Entidad Capacitadora, acorde a la modalidad del<br/>curso.</li> </ul> |
|                       | <ul> <li>Solicitar en línea la anulación de un certificado de asistencia,<br/>o bien de una Declaración Jurada ya aceptada para su<br/>entidad.</li> </ul>                                                                                                    |
| © 2020 SENCE   v3.1.0 |                                                                                                    |

#### llustración 7: Ingreso al sistema

Para acceder a este Sistema debe pulsar el botón

realizar los siguientes pasos,

- **Paso 1:** Seleccionar la opción "Ciudadano", ingresar el RUT con guion y digito verificador y su Clave SENCE (CS) de persona natural,

Ingresar

- Paso 2: Pulsar el botón "Ingresar".

|                       | Volver Para ingresar a los sistemas SENCE tienes dos opciones |
|-----------------------|---------------------------------------------------------------|
|                       | 1. Utilizar mi clave única.                                   |
|                       | Sólo para usuarios ciudadanos.                                |
|                       | 2. Utilizar mi clave SENCE.                                   |
|                       | 2 Ciudadano 🗸                                                 |
|                       | RUT Usuario                                                   |
|                       | Clave SENCE                                                   |
|                       | ¿Cómo Obtengo o Recupero mi Clave SENCE?                      |
| © 2020 SENCE   v2.0.0 | Ingresar 2                                                    |

#### Ilustración 8: Ingreso al Sistema

- Paso 3: Seleccionar Perfil e institución a la cual desea ingresar,
- **Paso 4:** Seleccionar que desea realizar "Emitir Certificado de asistencia" (para cursos presenciales), o bien "Emitir Declaración Jurada" (para cursos e-learning).
- Paso 5: Pulsar el botón "Seleccionar".

| Sémate a los nu   | ICE<br>evos empleos             | Gestión de Acreditación de<br>Participación de Curso        |         |
|-------------------|---------------------------------|-------------------------------------------------------------|---------|
|                   |                                 |                                                             | 2 Ayuda |
| Selección         | de Perfil / I                   | nstitución                                                  |         |
| Aviso             |                                 |                                                             |         |
| Si cuenta con más | de un perfil o institución, deb | erá seleccionar con que perfil e institución desea acceder. |         |
| 3                 | Perfiles                        | CAPACITADOR - ADMINISTRADOR NACIONAL                        |         |
|                   | Instituciones                   | Linares y Compañía Ltda.                                    |         |
| 4                 | Que deséa realizar?             | C sistencia<br>© Emitir Declaración Jurada<br>5 Seleccionar |         |

Ilustración 9: Selección Perfil e Institución

**Nota:** Para poder tener acceso debe haber creado su Clave SENCE (CS) de persona natural y contar con perfil asignado en el Libro de Clases Electrónico.

Para la obtención de la CS, revisar sitio web del SENCE, "Clave Sence (CS)", sección "Persona Natural".

Una vez que ingresa al Sistema, podrá visualizar los siguientes menús:

- a) Búsqueda de cursos para consultar, emitir Declaración Jurada y consultar la emisión de las mismas, siempre y cuando no esté liquidada la acción de capacitación,
- b) Monitor de Solicitudes,
- c) Monitor de Declaración Jurada.

|   | Sence<br>Súmate a los nuevos empleos                                | Gestión de Acreditación de<br>Participación de Curso                         |                    |
|---|---------------------------------------------------------------------|------------------------------------------------------------------------------|--------------------|
|   | Búsqueda de Acción                                                  | € <u>Cerrar Sesión</u>                                                       | ? <sub>Ayuda</sub> |
| b | Monitor de Solicitudes<br>Ir a Monitor de Solicitudes               | Linares y Compania Liua.<br>Monitor de Se                                    | olicitudes         |
| С | Monitor de Declaracion Jurada<br>Ir a Monitor de Declaracion Jurada | Monitor de Declaracio                                                        | on Jurada          |
|   | Seleccione Tipo de Búsqueda (Se deb<br>Línea de Capacitación (*)    | e seleccionar el tipo de búsqueda por los distintos criterios Pre-Definidos) |                    |
| а | Elija Línea de Capacitación 🔻                                       |                                                                              |                    |
|   | (*) Campos Obligatorios                                             |                                                                              |                    |

Ilustración 10: Menú del Sistema

# IV) Búsqueda de las Declaraciones juradas de las acciones de capacitación

Existen dos modalidades para realizar la búsqueda de los cursos o Declaraciones Juradas en la plataforma. El primero corresponde para cursos que aún no han sido liquidados, ya sea porque aún están en ejecución o aún no se realiza proceso de liquidación correspondiente por parte de la empresa o el OTIC ante el SENCE, y como segunda opción búsqueda de cursos que ya han sido liquidados, y que la Entidad Capacitadora emitió la Declaración Jurada, permitiendo así obtener copia de éstas y de la Declaración Jurada del o los participante(s), siempre y cuando hayan sido emitidas.

**Nota:** Para los cursos, en los cuales las empresas han realizado una pre-liquidación ante SENCE, el OTEC deberá solicitar mediante correo electrónico a la Dirección Regional del SENCE de donde se comunicó el curso, el cambio de estado de la acción, para que puedan emitir su Declaración Jurada tanto el OTEC como del o los participantes.

| REGIÓN                        | MAIL                                   |  |
|-------------------------------|----------------------------------------|--|
| Arica y Parinacota            | rectificacionaricayparinacota@sence.cl |  |
| Tarapacá                      | rectificaciontarapaca@sence.cl         |  |
| Antofagasta                   | rectificacionantofagasta@sence.cl      |  |
| Atacama                       | rectificacionatacama@sence.cl          |  |
| Coquimbo                      | rectificacioncoquimbo@sence.cl         |  |
| Valparaíso                    | rectificacionvalparaiso@sence.cl       |  |
| Libertador Bernardo O'Higgins | rectificacionohiggins@sence.cl         |  |
| Maule                         | rectificacionmaule@sence.cl            |  |
| Bio Bio                       | rectificacionbiobio@sence.cl           |  |
| Ñuble                         | rectificacionnuble@sence.cl            |  |
| Araucanía                     | rectificacionaraucania@sence.cl        |  |
| Los Lagos                     | rectificacionloslagos@sence.cl         |  |
| Los Ríos                      | rectificacionlosrios@sence.cl          |  |
| Aysén                         | rectificacionaysen@sence.cl            |  |
| Magallanes                    | rectificacionmagallanes@sence.cl       |  |
| Metropolitana                 | rectificacionmetro@sence.cl            |  |

Los correos electrónicos para el envío de su solicitud son los siguientes,

## a) Cursos aún no liquidados ante SENCE

En esta sección, podrá contar con las siguientes funciones,

- a) Visualizar el detalle de sesiones de los participantes comunicados en una acción de capacitación e-learning, durante todo el periodo del curso o hasta que esta sea liquidada ante SENCE.
- b) Visualizar el número de sesiones de los participantes de un curso en ejecución o terminado, sin que este se encuentre liquidado ante SENCE.
- c) Emitir la Declaración Jurada por parte de la Entidad Capacitadora para una actividad normal (dentro del año calendario), Parcial o Complementaria, siempre y cuando este dentro de los plazos establecidos para la liquidación de un curso.
- d) Solicitud de anulación de una Declaración Jurada ya emitida, y en caso de ser aprobado podrá re-emitirla.

Para realizar la búsqueda de alguno de los cursos, deberá seleccionar los criterios de búsqueda. El cual para el caso de Franquicia Tributaria (o Impulsa Personas), seleccionar línea de capacitación "Impulsa Personas", y criterio de búsqueda por;

- Curso (ID de acción, folio SENCE, SENCENET, RUS o Registro único SENCE),
- Código SENCE,
- Región de ejecución,
- Participante,
- Entidad capacitadora.

| Sence,<br>Súmate a los nuevos empleos                                                                                                    | Gestion de Acreditacion de<br>Participación de Curso |                               |  |  |  |  |
|----------------------------------------------------------------------------------------------------|------------------------------------------------------|-------------------------------|--|--|--|--|
|                                                                                                    |                                                      | € <u>Cerrar Sesión</u> ?Ayuda |  |  |  |  |
| Búsqueda de Acciór                                                                                                    | 1                                                    |                               |  |  |  |  |
| Monitor de Solicitudes<br>Ir a Monitor de Solicitudes                                                                                                    |                                                      | Monitor de Solicitudes        |  |  |  |  |
| Monitor de Declaracion Jurada<br>Ir a Monitor de Declaracion Jurada                                                                                                    |                                                      | Monitor de Declaracion Jurada |  |  |  |  |
| Seleccione Tipo de Búsqueda (Se debe seleccionar el tipo de búsqueda por los distintos criterios Pre-Definidos) Línea de Capacitación (*) Impulsa Personas Criterio (*) Entidad Capacitadora (*) (*) Campos Obligatorios |                                                      |                               |  |  |  |  |

Ilustración 11: Búsqueda de cursos

En línea de capacitación seleccionar del menú desplegable "Impulsa Personas"

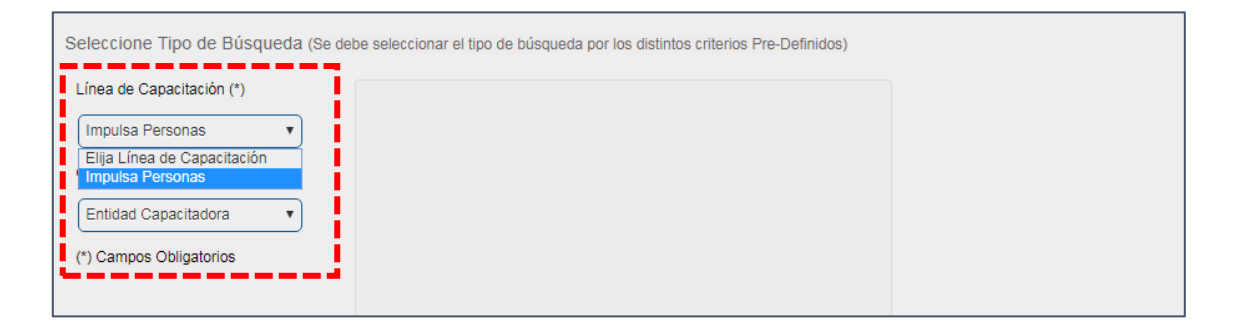

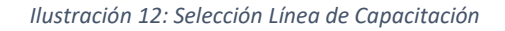

Luego seleccionar el "Criterio" de búsqueda,

| Seleccione Tipo de Búsqueda (Se debe seleccionar el tipo de búsqueda por los distintos criterios Pre-Definidos) |  |  |  |  |  |
|----------------------------------------------------------------------------------------------------|--|--|--|--|--|
| Línes de Capacitación (*)                                                                                       |  |  |  |  |  |
| Impulsa Personas 🔻                                                                                              |  |  |  |  |  |
| Criterio (*)                                                                                                    |  |  |  |  |  |
| Elija un criterio 🔻                                                                                             |  |  |  |  |  |
| Elija un criterio                                                                                               |  |  |  |  |  |
| Código SENCE<br>Región                                                                                          |  |  |  |  |  |
| Participante<br>Entidad Capacitadora                                                                            |  |  |  |  |  |

Ilustración 13: Selección Criterio de búsqueda

**Nota:** A modo de aclaración la opción **"Curso"** corresponde al código de curso, el cual es símil Id de acción (Folio SENCE, SENCENET o Registro único SENCE), número el cual entrega el OTIC o la empresa al momento que se comunica o informan un curso ante el SENCE.

A continuidad, se desglosan los criterios de búsqueda posibles,

i) Criterio de búsqueda **Curso**, permite buscar por el id de acción, o folio SENCE o SENCENET que no hayan sido liquidados.

| Seleccione Tipo de Búsqueda (Se debe seleccionar el tipo de búsqueda por los distintos criterios Pre-Definidos) |                  |           |         |  |  |  |
|----------------------------------------------------------------------------------------------------|------------------|-----------|---------|--|--|--|
| Línea de Capacitación (*)                                                                                       |                  |           | Buscar  |  |  |  |
| Impulsa Personas 🔻                                                                                              | Código Curso (*) | ID Acción | Limpiar |  |  |  |
| Criterio (*)                                                                                                    |                  |           |         |  |  |  |
| Curso 🔻                                                                                                    |                  |           |         |  |  |  |
| (*) Campos Obligatorios                                                                                         |                  |           |         |  |  |  |
|                                                                                                    |                  |           |         |  |  |  |
|                                                                                                    |                  |           |         |  |  |  |

Ilustración 14: Criterio de búsqueda por curso

 ii) Criterio Código SENCE, permite realizar la búsqueda por un código SENCE, definiendo un rango de fecha de inicio (siendo no obligatorio). Resultando todos los cursos que no han sido liquidados por dicho código SENCE.

| Seleccione Tipo de Búsqueda (Se debe seleccionar el tipo de búsqueda por los distintos criterios Pre-Definidos) |                  |              |         |  |  |  |  |
|----------------------------------------------------------------------------------------------------|------------------|--------------|---------|--|--|--|--|
| Línea de Capacitación (*)                                                                                       |                  |              | Buscar  |  |  |  |  |
| Impulsa Personas 🔻                                                                                              | Código SENCE (*) | Código Sence | Limpiar |  |  |  |  |
| Criterio (*)                                                                                                    | Fecha Inicio     | Fecha Fin    |         |  |  |  |  |
| Código SENCE 🔻                                                                                                  | Fecha Inicio     | Fecha Fin    |         |  |  |  |  |
| (*) Campos Obligatorios                                                                                         |                  |              |         |  |  |  |  |
|                                                                                                    |                  |              |         |  |  |  |  |
|                                                                                                    |                  |              |         |  |  |  |  |

Ilustración 15: Criterio de búsqueda por código SENCE

 iii) Criterio Región, Permite realizar la búsqueda por una región y comuna, indicando un rango de fecha de inicio. Teniendo como resultados todos los cursos que no han sido liquidados en dicha región para el rango de fechas definido.

| Seleccione Tipo de Búsqueda (Se de | be seleccionar el tipo de búsqueda por | los distintos criterios Pre-Definidos) |        |
|------------------------------------|----------------------------------------|----------------------------------------|--------|
| Línes de Capacitación (*)          | Región (*)                             | Seleccione una Región 🔻                | Buscar |
| Criterio (*)                       | Comuna<br>Fecha Inicio                 | Seleccione una Comuna 🔹 🔻              | Cingra |
| (*) Campos Obligatorios            | 23/06/2018                             | 21/09/2018                             |        |
|                                    |                                        |                                        |        |

Ilustración 16: Criterio de búsqueda por región

 iv) Criterio Participante, Permite realizar la búsqueda por un RUT de un participante en un rango de fecha de inicio (Campo no obligatorio), mostrando así todos los cursos que no han sido liquidados por ese participante.

| Seleccione Tipo de Búsqueda (Se de                                                           | be seleccionar el tipo de búsque                     | eda por los distintos criterios Pre-Definidos) |                   |
|----------------------------------------------------------------------------------------------|------------------------------------------------------|------------------------------------------------|-------------------|
| Línea de Capacitación (*) Impulsa Personas Criterio (*) Participante (*) Campos Obligatorios | Rut Participante (*)<br>Fecha Inicio<br>Fecha Inicio | Rut Participante<br>Fecha Fin<br>Fecha Fin     | Buscar<br>Limpiar |

Ilustración 17: Criterio de búsqueda por participante

 v) Criterio Entidad Capacitadora, Permite realizar la búsqueda por el RUT de la Entidad Capacitadora en un rango de fecha de inicio, mostrando así todos los cursos que no han sido liquidados para su Entidad Capacitadora. Los campos Nombre Entidad y Fecha son campos opcionales

| Seleccione Tipo de Búsqueda (Se de                      | ebe seleccionar el tipo de búsqueda po                | los distintos oriterios Pre-Definidos) |                   |
|---------------------------------------------------------|-------------------------------------------------------|----------------------------------------|-------------------|
| Línea de Capacitación (*) Impulsa Personas Criterio (*) | Tipo Entidad (*)<br>Elija Entidad 🔻<br>Nombre Entidad | Rut Entidad (*)<br>Ej.: 11111111-1     | Buscar<br>Limpiar |
| (*) Campos Obligatorios                                 | Fecha Inicio<br>Fecha Inicio                          | Razon Social<br>Fecha Fin<br>Fecha Fin |                   |

Ilustración 18: Criterio de búsqueda Entidad Capacitadora

Una vez realizada la búsqueda del curso por alguno de los criterios indicados anteriormente, podrá visualizar el o los cursos, tal como se aprecia a continuación,

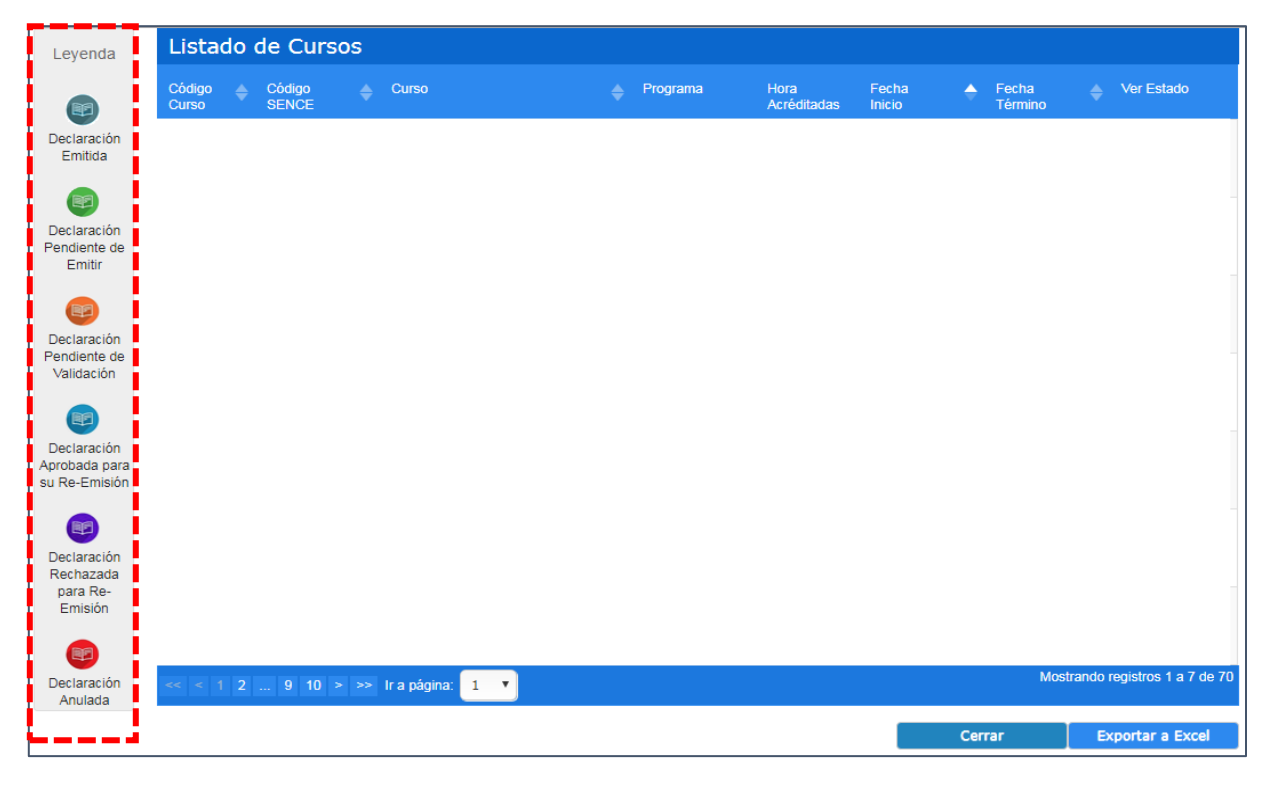

Ilustración 19: Resultado acorde al criterio de búsqueda

# i) Estados de las Declaraciones Juradas

Cuando se realiza una búsqueda por un curso, esté podrá estar con alguno de los seis estados existentes. En el cual se podrá identificar si el curso cuenta con una Declaración Jurada del OTEC emitida, pendiente de emitir, pendiente de validación, aprobado para su re-emisión, rechazado para su re-emisión o Declaración anulada.

A continuación se indica el significado de los estados de las Declaraciones juradas,

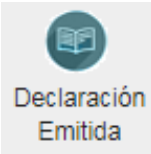

**Declaración jurada emitida**, la Entidad Capacitadora (OTEC/empresa), ha aceptado y emitido la Declaración Jurada, para ser presentado al OTIC o empresa según corresponda.

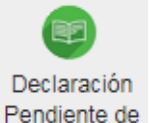

Emitir

**Declaración jurada pendiente de emitir**, la Entidad Capacitadora (OTEC/empresa), no ha aceptado ni emitido la Declaración Jurada, para ser presentado al OTIC o empresa según corresponda.

Declaración Pendiente de Validación **Declaración jurada pendiente de validación**, la Entidad Capacitadora (OTEC/empresa), ha enviado una solicitud de anulación a la Dirección Regional del SENCE, y aún está pendiente de la aprobación o rechazo por parte del SENCE Regional.

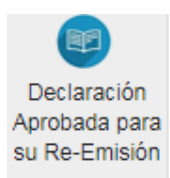

**Declaración jurada Aprobado para su Re-emisión**, la solicitud de anulación ha sido aprobada por la Dirección Regional del SENCE, por lo tanto la Entidad Capacitadora (OTEC/empresa) podrá volver a emitir la Declaración jurada del curso.

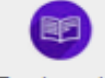

Declaración Rechazada para Re-Emisión **Declaración Jurada rechazada para su re-emisión**, la solicitud de anulación ha sido rechazada por la Dirección Regional del SENCE, por lo tanto la Entidad Capacitadora (OTEC/empresa) no podrá volver a emitir la Declaración Jurada del curso.

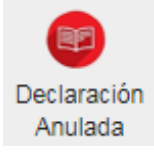

**Declaración Jurada anulada**, debido a un cambio en el origen de la comunicación del curso. Por ende, deberá volver a emitir la Declaración Jurada.

# b) Cursos Liquidados

Cuando una acción de capacitación ha sido liquidada ante SENCE, la Entidad Capacitadora sólo podrá descargar copia de las Declaraciones Juradas emitidas, siempre y cuando se hayan emitido los documentos.

Para realizarlo, deberá seleccionar la opción de "Monitor de Declaración Jurada", pulsando el botón *"Monitor de Declaración Jurada"*.

| Monitor de Solicitudes<br>Ir a Monitor de Solicitudes                                                                                                    | Monitor de Solicitudes        |  |
|----------------------------------------------------------------------------------------------------|-------------------------------|--|
| Monitor de Declaracion Jurada<br>Ir a Monitor de Declaracion Jurada                                                                                                    | Monitor de Declaracion Jurada |  |
| Seleccione Tipo de Búsqueda (Se debe seleccionar el tipo de búsqueda por los distintos criterios Pre-Definidos)<br>Línea de Capacitación (*)<br>Elija Línea de Capacitación •<br>Criterio (*)<br>Elija un criterio •<br>(*) Campos Obligatorios |                               |  |

Ilustración 20: Monitor de Declaraciones juradas

En donde, se desplegará el Monitor de Declaraciones Juradas, podrá realizar la búsqueda del curso deseado, o bien los cursos liquidados en cierta fecha, código SENCE, entre otros.

| Sence<br>Súmate a los nuevos empleos | Gestión de Acreditación de<br>Participación de Curso                         |                        |                        |        |
|--------------------------------------|------------------------------------------------------------------------------|------------------------|------------------------|--------|
|                                      |                                                                              | <b>⊅</b> <u>∨olver</u> | € <u>Cerrar Sesión</u> | ?Ayuda |
| Monitor Declaracion                  | es Juradas                                                                   |                        |                        |        |
| Seleccione Tipo de Rúsqueda (Se deb  | o coloceionar la búcauada da asuarda a los estarios era definidas, on los au |                        | an con "*" con obligat |        |
| Línea de Capacitación (*)            | e seleccionar la busqueda de acuerdo a los chienos pre delinidos, en los qu  | e se encuenti          | an con son obligat     | onos.) |
| Impulsa Personas 🔹                   |                                                                              |                        |                        |        |
| Criterio (*)                         |                                                                              |                        |                        |        |
| (*) Campos Obligatorios              |                                                                              |                        |                        |        |
|                                      |                                                                              |                        |                        |        |
| L                                    |                                                                              |                        |                        |        |

Ilustración 21: Monitor de Declaraciones Juradas

Para realizar la búsqueda deberá seleccionar los criterios de búsqueda de acuerdo a,

- Línea de capacitación
- Criterio

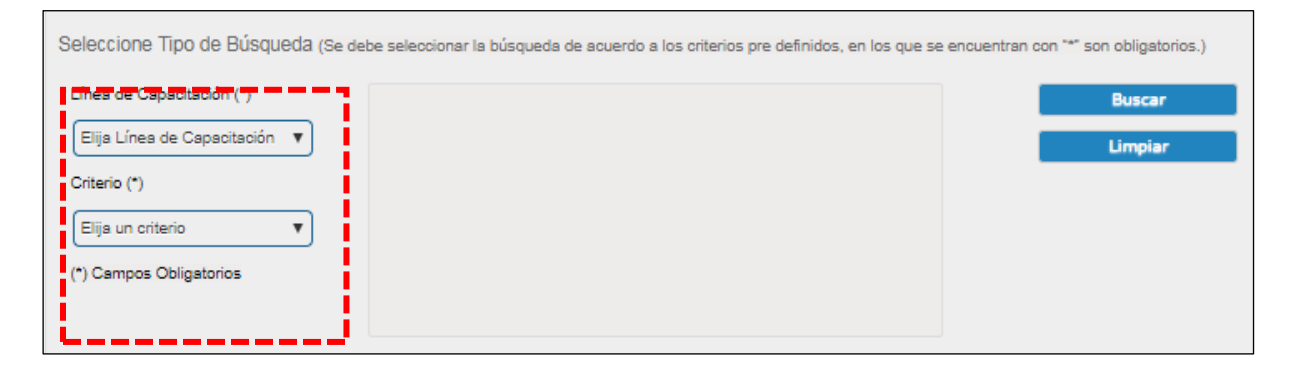

En línea de capacitación debe seleccionar del menú desplegable "Impulsa Personas"

| ines de Capacitación (*)          | Buscar  |
|-----------------------------------|---------|
| Elija Línes de Capacitación 🔻     | Limpiar |
| Inpulsa Personas                  |         |
| Programa FPT<br>Elija un criterio |         |
| ) Cempos Obligatorios             |         |
|                                   |         |

Luego en el campo "Criterio", se puede realizar la búsqueda del curso por,

- Declaración Jurada OTEC,
- Declaración Jurada Participante,
- Código de Curso,
- Código SENCE,
- Rango Fechas acorde al inicio de la capacitación,
- Participante

| Seleccione Tipo de Búsqueda                                | (Se debe seleccionar la búsqueda de acuerdo a los criterios pre definidos, en los que se encuentran con "«" son obligatorios.) |
|------------------------------------------------------------|----------------------------------------------------------------------------------------------------|
| Línea de Capacitación (*)                                  |                                                                                                    |
| Impulsa Personas 🔹                                         |                                                                                                    |
| Criterio (*)                                               |                                                                                                    |
| Elija un criterio                                          |                                                                                                    |
| Declaración Jurada OTEC<br>Declaración Jurada Participante |                                                                                                    |
| Código de Curso<br>Código Sence                            |                                                                                                    |
| Rango de Fechas<br>Participante                            |                                                                                                    |

**Nota:** A modo de aclaración la opción **"Código de Curso"** corresponde al código de curso, el cual es símil Id de acción (Folio SENCE, SENCENET o Registro único SENCE), número el cual entrega el OTIC o la empresa al momento que se comunica un curso ante el SENCE.

A continuación, se desglosan los criterios de búsqueda posibles,

 i) Criterio de búsqueda Declaración Jurada OTEC o Participante, Permite buscar por el número de Declaración Jurada que se generó una vez realizada la emisión de este, correspondiente a un número correlativo separado por "-"y el año de emisión de la Declaración Jurada.

| Seleccione Tipo de Búsqueda (Se de | be seleccionar la búsqueda de acu                                  | erdo a los criterios pre definidos, en los que se        | encuentran con "*" son obligatorios.) |
|------------------------------------|--------------------------------------------------------------------|----------------------------------------------------------|---------------------------------------|
| Línea de Capacitación (*)          |                                                                    |                                                          | Buscar                                |
| Impulsa Personas 🔹                 | Número Folio OTEC (*)                                              | Nro Folio (Año-Nro)                                      | Limpiar                               |
| Criterio (*)                       | (*) El Número de Folio está com<br>separados por un quión. (Ejempl | ouesto por el año de emisión y un número<br>o 2017-1350) |                                       |
| Declaración Jurada OTEC 🔹          |                                                                    |                                                          |                                       |
| (*) Campos Obligatorios            |                                                                    |                                                          |                                       |
|                                    |                                                                    |                                                          |                                       |

Ilustración 22: Criterio de búsqueda número de Declaración Jurada OTEC

| Seleccione Tipo de Búsqueda (Se de                                  | be seleccionar la búsqueda de acuer                                     | do a los criterios pre definidos, en los que se      | e encuentran con "*" son obligatorios.) |
|---------------------------------------------------------------------|-------------------------------------------------------------------------|------------------------------------------------------|-----------------------------------------|
| Línea de Capacitación (*)                                           |                                                                         |                                                      | Buscar                                  |
| Impulsa Personas 🔹                                                  | Número Folio Participante (*)                                           | Nro Folio (Año-Nro)                                  | Limpiar                                 |
| Criterio (*) Declaración Jurada Participa   (*) Campos Obligatorios | (*) El Número de Folio está compu<br>separados por un guión. (Ejemplo / | esto por el año de emisión y un número<br>2017-1350) |                                         |

Ilustración 23: Criterio de búsqueda número de Declaración Jurada Participante

ii) Criterio de búsqueda **Código de curso**, Permite buscar por el id de acción, folio SENCE o SENCENET,

| Seleccione Tipo de Búsqueda (Se de | be seleccionar la búsqueda de a | acuerdo a los criterios pre definidos, en los que se encue | entran con "*" son obligatorios.) |
|------------------------------------|---------------------------------|------------------------------------------------------------|-----------------------------------|
| Línes de Capacitación (*)          |                                 |                                                            | Buscar                            |
| Impulsa Personas 🔹 🔻               | Código Curso (*)                | ID Acción                                                  | Limpiar                           |
| Criterio (*)                       |                                 |                                                            |                                   |
| Código Curso 🔻                     |                                 |                                                            |                                   |
| (*) Campos Obligatorios            |                                 |                                                            |                                   |
|                                    |                                 |                                                            |                                   |

Ilustración 24: Criterio de búsqueda Código de curso

 iii) Criterio Código SENCE, Permite realizar la búsqueda por un código SENCE, definiendo un rango de fecha de inicio, siendo el campo Fecha obligatorio en un rango máximo de 3 meses.

| Seleccione Tipo de Búsqueda (Se de                        | be seleccionar la búsqueda de acuerdo :                                                                                                    | a los criterios pre definidos, en los que se en                                                                                                    | cuentran con *** son obligatorios.) |
|-----------------------------------------------------------|----------------------------------------------------------------------------------------------------|----------------------------------------------------------------------------------------------------|-------------------------------------|
| Línea de Capacitación (*)<br>Impulsa Personas 🔹           | Código SENCE (*)                                                                                                    | Código Sence                                                                                                    | Buscar<br>Limpiar                   |
| Criterio (*)<br>Código SENCE V<br>(*) Campos Obligatorios | Fecha Inicio (*)<br>23/06/2018<br>(*) El rango de fecha es obligatorio. A fecha de término el día actual y fech desde la fecha de término. (se consid-<br>inicio de curso). En caso de querer rei debe digitar su fecha de inicio y términ | Fecha Fin (*)<br>21/09/2018<br>Automáticamente se considerará como<br>a de inicio hasta 3 meses hacia atrás<br>era como fecha de inicio, a la fecha de<br>alizar la búsqueda en un rango puntual<br>io. |                                     |

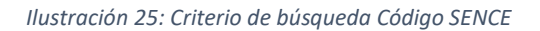

 iv) Criterio Rango Fechas, Permite realizar la búsqueda de Declaraciones juradas indicando un rango de fechas. Teniendo como resultados todos los cursos que han sido liquidados en ese rango. El máximo de dicho rango será de 3 meses

| ea de Capacitación (*) |                                                                                                    |                                                                                                    | Buscar  |
|------------------------|----------------------------------------------------------------------------------------------------|----------------------------------------------------------------------------------------------------|---------|
| npulsa Personas 🔹      | Fecha Inicio (*)                                                                                                    | Fecha Fin (*)                                                                                                    | Limpiar |
| terio (*)              | 23/06/2018                                                                                                    | 21/09/2018                                                                                                    | Cinpler |
| ango Fechas 🔻          | (*) El rango de fecha es ot<br>fecha de término el día aci<br>desde la fecha de término,<br>inicio de curso). En caso de<br>debe dioitar su fecha de inic | oligatorio. Automáticamente se considerará com<br>tual y fecha de inicio hasta 3 meses hacia atrá<br>(se considera como fecha de inicio, a la fecha de<br>querer realizar la búsqueda en un rango puntus<br>io y término. |         |

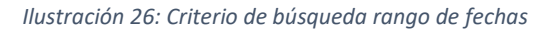

v) Criterio **Participante**, Permite realizar la búsqueda por un RUT de un participante en un rango de fecha de inicio (Campo opcional).

| Seleccione Tipo de Búsqueda (Se d | ebe seleccionar la búsqueda de a | acuerdo a los criterios pre definidos, en los que se en | cuentran con *** son obligatorios.) |
|-----------------------------------|----------------------------------|---------------------------------------------------------|-------------------------------------|
| Línes de Capacitación (*)         | Rut Participante (*)             | Rut Participante                                        | Buscar                              |
| Criterio (*) Participante         | Fecha Inicio<br>Fecha Inicio     | Fechs Fin                                               | Cimpler                             |
| (*) Campos Obligatorios           |                                  |                                                         |                                     |

Ilustración 27: Criterio de búsqueda por RUT participante

# V) Detalle y sesiones de conectividad de un curso

Durante la ejecución y finalización de un curso un usuario puede verificar las sesiones de conectividad de un participante, con el fin de ir controlando el registro de sesiones de este.

Por lo tanto, dado que el curso aún no ha sido liquidado ante SENCE, deberá buscar el curso a través del módulo principal (Cursos No liquidados), en el cual podrá visualizar los antecedentes generales de la acción de capacitación, sesiones de conectividad de los participantes comunicado ante el SENCE, y visualizar el detalle de estas. Para esto debe pulsar sobre el ícono de la Declaración Jurada (Estado de la Declaración Jurada). Tal como se aprecia en la siguiente imagen,

| Listado         | Listado de Cursos |  |                                |  |                  |                     |                 |   |                  |                        |
|-----------------|-------------------|--|--------------------------------|--|------------------|---------------------|-----------------|---|------------------|------------------------|
| Código<br>Curso | Código<br>SENCE   |  | Curso                          |  | Programa         | Hora<br>Acréditadas | Fecha<br>Inicio | ¢ | Fecha<br>Término | Ver Estado             |
| 5730024         | 1237971823        |  | Herramientas Básicas de Access |  | Impulsa Personas | 40 Hrs              | 29-03-2019      |   | 26-04-2019       | Pendiente de<br>Emitir |

Para Revisar la asistencia de un curso, cuenta con dos alternativas, las cuales se detallan a continuación

- a) Revisar el detalle de conectividad de un participante en particular, pulsando sobre el ícono
- b) **Descargar las conexiones completa del curso,** en el cual se desplegará el detalle de sesiones de todos los participantes comunicados en la acción de capacitación a través de una plantilla

Excel, para esto debe pulsar el botón

Descargar Conectividad

Ver

| ódigo Curso                                                                                                    | Código SENCE                                                                                                    | Curso                                                                                  |                                                                                                    |                                               |
|----------------------------------------------------------------------------------------------------|----------------------------------------------------------------------------------------------------|----------------------------------------------------------------------------------------|----------------------------------------------------------------------------------------------------|-----------------------------------------------|
|                                                                                                    | 1237962907                                                                                                    | Desarrollo De C<br>Ambientes Lab                                                       | Competencias para Emergencias Y Prevencion De D<br>orales                                                                                                    | Delitos <mark>E</mark> n                      |
| Línea de Capacitación                                                                                                    | Tipo de Actividad                                                                                                    | Región                                                                                 |                                                                                                    |                                               |
| Impulsa Personas                                                                                                    | Actividad Parcial                                                                                                    | Región Metrop                                                                          | olitana                                                                                                    |                                               |
| Fecha Inicio                                                                                                    | Fecha Termino                                                                                                    | Emproce                                                                                |                                                                                                    |                                               |
| 31/12/2019                                                                                                    | 06/01/2020                                                                                                    | OTEC                                                                                   |                                                                                                    |                                               |
| Horas Acreditadas                                                                                                    | Cupos                                                                                                    | OTIC                                                                                   |                                                                                                    |                                               |
| 50                                                                                                    | 1                                                                                                    | one                                                                                    |                                                                                                    |                                               |
| Horas Parciales                                                                                                    |                                                                                                    |                                                                                        |                                                                                                    |                                               |
| 0                                                                                                    |                                                                                                    | Acción Rela                                                                            | cionada                                                                                                    |                                               |
| Estado del Curso                                                                                                    | Modalidad del Curso                                                                                                    |                                                                                        |                                                                                                    |                                               |
| Autorizada                                                                                                    | Asincrónica                                                                                                    |                                                                                        |                                                                                                    |                                               |
| Estado Declaración Jurad                                                                                                    | da OTEC Emitida                                                                                                    |                                                                                        |                                                                                                    | Ver                                           |
| Estado Declaración Juran<br>istado de Participa<br>x Participance                                                             | antes Nombre Participante                                                                                                    | N° sesiones                                                                            | Estado Declaración Jurada                                                                                                    | Ver                                           |
| Estado Declaración Juran<br>istado de Participa<br>n Participance                                                             | antes Nombre Participante PATRICIA DEL CARMEN                                                                                                    | N° sesiones                                                                            | Estado Declaración Jurada                                                                                                    | Ver                                           |
| Estado Declaración Jurar<br>istado de Participa<br>ut Participante                                                            | antes Nombre Participante PATRICIA DEL CARIMEN                                                                                                    | N° sesiones                                                                            | Estado Dedaración Jurada           Pendiente de Emitir                                                                                                    | ¢                                             |
| Estado Declaración Jurar<br>Stado de Participa<br>t Participante                                                              | da OTEC Emitida antes Nombre Participante PATRICIA DEL CARMEN RENÁN EDUARDO                                                                                                    | N° sesiones                                                                            | Estado Declaración Jurada Pendiente de Emitir                                                                                                    | Ver                                           |
| Estado Declaración Juran<br>istado de Participa<br>ut Participante<br>33.786-K<br>28.213-6                                    | da OTEC Emitida antes Nombre Participante PATRICIA DEL CARIMEN RENÁN EDUARDO                                                                                                    | N° sesiones                                                                            | Estado Declaración Jurada           Estado Declaración Jurada           Pendiente de Emitir           Pendiente de Emitir           Pendiente de Emitir                   | Ver<br>©<br>Ver<br>Ver                        |
| Estado Declaración Jurar<br>istado de Participa<br>ut Participante<br>33.786-K<br>28.213-6<br>128.408-5                       | da OTEC Emitida antes Nombre Participante PATRICIA DEL CARIMEN RENÁN EDUARDO LUIS BERNARDO                                                                                                    | N° sesiones                                                                            | Estado Dedaración Jurada Pendiente de Emitir Pendiente de Emitir Pendiente de Emitir                                                                                      | Ver<br>Q<br>Ver<br>Ver<br>Q                   |
| Estado Declaración Jurar<br>istado de Participa<br>ut Participante<br>33.786-K<br>28.213-6<br>128.408-5                       | antes Nombre Participante PATRICIA DEL CARIMEN RENÁN EDUARDO LUIS BERNARDO                                                                                                    | <ul> <li>N° sesiones</li> <li>1</li> <li>3</li> <li>2</li> </ul>                       | Estado Declaración Jurada Pendiente de Emitir Pendiente de Emitir Pendiente de Emitir Pendiente de Emitir                                                                 | Ver<br>Ver<br>Ver<br>Ver<br>Ver               |
| Estado Declaración Jurar<br>stado de Participa<br>t Participante •<br>33.786-K<br>28.213-6<br>128.408-5<br>589.414-7          | da OTEC Emitida Cantes Nombre Participante PATRICIA DEL CARIMEN RENÁN EDUARDO LUIS BERNARDO ARTURO DEL CARIMEN                                                                                                    | <ul> <li>▶<sup>*</sup> sesiones</li> <li>1</li> <li>3</li> <li>2</li> <li>2</li> </ul> | Estado Declaración Jurada                                                                                                    | Ver<br>Q<br>Ver<br>Ver<br>Ver<br>Q<br>Ver     |
| Estado Declaración Jurar<br>Stado de Participa<br>t Participante<br>33.786-K<br>28.213-6<br>128.408-5<br>589.414-7            | da OTEC Emitida antes Nombre Participante PATRICIA DEL CARIMEN RENÁN EDUARDO LUIS BERNARDO ARTURO DEL CARIMEN                                                                                                    | <ul> <li>N° sesiones</li> <li>1</li> <li>3</li> <li>2</li> <li>2</li> </ul>            | Estado Declaración Jurada Pendiente de Emitir Pendiente de Emitir Pendiente de Emitir Pendiente de Emitir Pendiente de Emitir Pendiente de Emitir                         | Ver<br>Q<br>Ver<br>Ver<br>Ver<br>Ver          |
| Estado Declaración Jura<br>Stado de Participa<br>Participante •<br>13.786-K<br>18.213-6<br>28.408-5<br>189.414-7<br>46.176-0  | antes Antes Antes | <ul> <li>N° sesiones</li> <li>1</li> <li>3</li> <li>2</li> <li>2</li> <li>1</li> </ul> | Estado Declaración Jurada<br>Estado Declaración Jurada<br>Pendiente de Emitir<br>Pendiente de Emitir<br>Pendiente de Emitir<br>Pendiente de Emitir<br>Pendiente de Emitir | Ver<br>Ver<br>Ver<br>Ver<br>Ver<br>Ver<br>Ver |
| Estado Declaración Jura<br>stado de Participa<br>Participante •<br>13.786-K<br>18.213-6<br>128.408-5<br>189.414-7<br>46.176-0 | da OTEC     Emitida       antes     Nombre Participante       PATRICIA DEL CARIMEN       RENÁN EDUARDO       LUIS BERNARDO       ARTURO DEL CARIMEN       ROSA ISABEL                                                                                                    | <ul> <li>N° sesiones</li> <li>1</li> <li>3</li> <li>2</li> <li>2</li> <li>1</li> </ul> | Estado Declaración Jurada<br>Estado Declaración Jurada<br>Pendiente de Emitir<br>Pendiente de Emitir<br>Pendiente de Emitir<br>Pendiente de Emitir<br>Pendiente de Emitir | Ver<br>Ver<br>Ver<br>Ver<br>Ver<br>Ver<br>Ver |

# VI) Emisión de Declaración Jurada OTEC

La emisión de una Declaración Jurada, estará dada para una acción Normal (Dentro del Año Calendario), actividad parcial, o complementaria. A continuación, se indicará el proceder de la emisión de la Declaración jurada de una actividad dentro del año calendario.

- a) Consideraciones para la emisión de la Declaración Jurada,
- Acción de capacitación, o código curso, SENCENET o folio SENCE debe estar en estado "Autorizado", lo cual se dan por las siguientes situaciones,

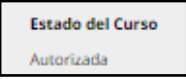

- Al día siguiente de finalizado el curso, la acción pasa de estado "ingresada" a "autorizada",
- Si un curso fue comunicado como pre-contrato, el OTIC o la empresa deberá presentar la documentación respectiva a la Dirección Regional para que esta la Autorice.
- En la declaración jurada del OTEC, sólo deben indicar aquellos participantes que cumplieron con la realización del curso, independiente si este aprobó o no el curso acorde a su escala de evaluación.
- Una vez emitida la Declaración Jurada del OTEC, se habilitará la opción para que el o los participantes puedan emitir su Declaración Jurada, siempre y cuando éstos presenten al menos una sesión iniciada.

# b) Emisión de Declaración Jurada dentro del plazo establecido para la liquidación

El plazo máximo que cuenta la empresa o el OTIC para liquidar una acción de capacitación ante SENCE es de 60 días corridos contados desde la fecha de término. Por ende, se solicita la emisión de las Declaraciones juradas tanto del OTEC como de los participantes en un tiempo prudente para que las entidades indicadas anteriormente puedan liquidar el curso sin problemas. Cabe mencionar que el OTIC recibe la documentación hasta 40 días corridos, contados desde la fecha de término del curso.

#### i) Emisión Declaración Jurada acción Normal

Al día siguiente de finalizado el curso, se habilitará la opción para Generar Declaración Jurada, donde podrá realizar la emisión correspondiente. Sólo podrán emitir la Declaración jurada aquellas personas que cuenten con perfil "Capacitador – Administrador Nacional", o "Capacitador – Administrador Regional".

Para realizar la emisión de la Declaración Jurada de la Entidad capacitadora, deberá realizar los siguientes pasos,

Paso 1: Realizar la búsqueda del curso y pulsar el ícono del estado de la Declaración jurada,

Paso 2: Posteriormente se desplegará el detalle del curso y de los participantes, en el cual al final

de la nómina de participantes visualizará el botón este, para así proceder a la emisión de la Declaración Jurada del OTEC.

**Paso 3**: Luego se desplegarán los datos del curso, en donde deberá verificarlos antes de emitir la Declaración Jurada. Si los antecedentes están correctos, podrá proceder a ingresar su profesión u oficio y domicilio comercial.

Emitir Declaración Jurada

, para

Una vez ingresado los campos solicitados pulsar el botón finalmente emitir la Declaración Jurada.

|                       |                       |                                                                                         |                                                                | Tipo de Actividad                                                                                  | Actividad dentro del año calendario |
|-----------------------|-----------------------|-----------------------------------------------------------------------------------------|----------------------------------------------------------------|----------------------------------------------------------------------------------------------------|-------------------------------------|
| atos del Emisor       |                       |                                                                                         |                                                                | Código Curso                                                                                       | ł                                   |
| Profesión u Oficio    | Ingres                | se Profesión u Oficio                                                                   |                                                                | Nombre de la actividad                                                                             | Herramientas Básicas de Access      |
| Domicilio Comercial   | Ingres                | se Dirección                                                                            |                                                                | Código Sence<br>1                                                                                  | N° de Horas<br>40                   |
| Región                | Selec                 | cione una Región                                                                        | •                                                              | Fecha de inicio<br>29/03/2019                                                                      | Fecha de término<br>26/04/2019      |
| Comuna                | Selec                 | cione una Comuna                                                                        | •                                                              | Estado Declaracion Jurada C<br>Pendiente de Emitir                                                 | DTEC                                |
|                       |                       |                                                                                         |                                                                |                                                                                                    |                                     |
| Listado de Pai        | rticipantes           |                                                                                         |                                                                | Dato OTEC, CFT o entida                                                                            | ad niveladora                       |
| Listado de Par<br>Rut | rticipantes<br>Nombre | Porcentaje<br>Conectividad                                                              | ¢                                                              | Dato OTEC, CFT o entida<br>RUT<br>Razón social                                                     | ad niveladora                       |
| Listado de Pai        | rticipantes<br>Nombre | Porcentaje<br>Conectividad<br>0 %                                                       | ÷                                                              | Dato OTEC, CFT o entida<br>RUT<br>Razón social                                                     | id niveladora                       |
| Listado de Pai        | rticipantes<br>Nombre | Porcentaje<br>Conectividad<br>0 %<br>0 %                                                | ÷<br>111                                                       | Dato OTEC, CFT o entida<br>RUT<br>Razón social<br>Dato EMPRESA<br>RUT                              | ad niveladora                       |
| Listado de Pai        | rticipantes<br>Nombre | Porcentaje<br>Conectividad          0 %         0 %         0 %         0 %         0 % | <ul> <li>III</li> <li>III</li> <li>III</li> <li>III</li> </ul> | Dato OTEC, CFT o entida<br>RUT<br>Razón social<br>Dato EMPRESA<br>RUT<br>Razón social              | id niveladora                       |
| Listado de Pai        | rticipantes<br>Nombre | Porcentaje<br>Conectividad 0 % 0 % 0 % 0 % 0 % 0 %                                      | +                                                              | Dato OTEC, CFT o entida<br>RUT<br>Razón social<br>Dato EMPRESA<br>RUT<br>Razón social              | ad niveladora                       |
| Listado de Par<br>Rut | na: 1 Registros       | Porcentaje<br>Conectividad     0 %     0 %     0 %     0 %     0 %     0 %     o %      |                                                                | Dato OTEC, CFT o entida<br>RUT<br>Razón social<br>Dato EMPRESA<br>RUT<br>Razón social<br>Dato OTIC | ad niveladora                       |

Ilustración 28: Emisión de Declaración Jurada OTEC

**Paso 4**: Finalmente, y para culminar este proceso, se desplegarán los datos ingresados, con el objetivo de verificar los antecedentes y confirmar la emisión de la Declaración Jurada. Una vez

validado pulsar el botón

Acepto emitir la Declaración Jurada

| Acepta la Declaraci                                                     | ón Jurada que se emitirá                                                                                                    |
|-------------------------------------------------------------------------|----------------------------------------------------------------------------------------------------|
| Datos de la persona que acepta la e<br>La Declaración Jurada sólo puede | misión de la Declaración Jurada<br>emitirse una única vez, por lo tanto, se solicita verificar la información contenida en ésta antes de confirmar |
| su emision. Ai presionar el botorr A                                    | DATOS IMPORTANTE DE VALIDAR                                                                                                    |
|                                                                         | Profesión u Oficio:<br>Dirección:                                                                                                    |
|                                                                         | Comuna: ALTO HOSPICIO<br>Región: REGION DE TARAPACA                                                                                                |
|                                                                         | Nombre del Emisor del Certificado<br>Rut del Emisor del Certificado                                                                                |
|                                                                         | NOTA: Antes de emitir la Declaración Jurada asegúrese de que los datos ingresados sean los correctos.                                              |
|                                                                         | Acepto emitir la Declaración Jurada                                                                                                    |

Ilustración 29: Confirmación de la emisión de Declaración Jurada OTEC

Posteriormente se generará la Declaración Jurada OTEC en formato PDF, el cual quedará disponible para ser descargado tantas veces como lo desee, mientras el curso no haya sido liquidado ante el SENCE.

#### ii) Emisión Declaración Jurada acción Parcial

Cuando un curso comunicado o informado ante SENCE pasa de un año para otro, es decir inicia el año "t" y finaliza el año "t+1", la proporcionalidad del año "t", es denominada acción parcial y la parte faltante del curso "t+1" acción complementaria, la cual es generada, siempre y cuando se haya liquidado por parte del OTIC o la empresa la acción parcial.

La emisión de la Declaración jurada de una acción parcial, se puede realizar desde el 1 de enero del año siguiente a la fecha de inicio del curso, realizando los siguientes pasos,

Paso 1: Realizar la búsqueda del curso y pulsar el ícono del estado de la Declaración jurada,

**Paso 2:** Posteriormente se desplegará el detalle del curso y de los participantes, en el cual al ser una acción parcial, deberá indicar el número de horas "ejecutadas", en el año "t", es decir desde la fecha

inicio del curso al 31 de diciembre del mismo año. En el recuadro ubicado en el detalle del curso,

|                              | Horas Parciales |   |
|------------------------------|-----------------|---|
|                              | 0               | ÷ |
| denominado "Horas Parciales" |                 |   |

| Código Curso                              | Código SENCE                           | Curso                                 |   |
|-------------------------------------------|----------------------------------------|---------------------------------------|---|
| Línea de Capacitación<br>Impulsa Personas | Tipo de Actividad<br>Actividad Parcial | <b>Región</b><br>Región Metropolitana |   |
| Fecha Inicio<br>19/11/2019                | Fecha Termino<br>15/01/2020            | Empresa                               |   |
| Horas Acreditadas                         | Cupos                                  | OTEC                                  | ) |
| 75<br>Horas Parciales                     | 1                                      | OTIC                                  |   |
| 0                                         |                                        | Acción Relacionada                    |   |
| Estado del Curso                          | Modalidad del Curso                    |                                       |   |
| Autorizada                                | Asincrónica                            |                                       |   |
| Estado Declaración Jurada                 | OTEC Pendiente de Emitir               |                                       |   |

Ilustración 30: Ingreso del número de horas parciales de una acción Parcial

Paso 3: Una vez ingresada las "Horas Parciales", debe pulsar el botón "Re-calcular" Re-Calcular Porcentajes

| Horas Parciales               |                            |                         | Fabril (70.417.500-0)               |                    |
|-------------------------------|----------------------------|-------------------------|-------------------------------------|--------------------|
| 0                             |                            | Acción Rela             | cionada                             |                    |
| Estado del Curso              | Modalidad del Curso        |                         |                                     |                    |
| Autorizada                    | Asincrónica                |                         |                                     |                    |
| Estado Declaración Jurada OTE | Pendiente de Emitir        |                         |                                     |                    |
|                               |                            |                         |                                     |                    |
| Listado de Participantes      |                            |                         |                                     |                    |
| Rut Participante 🔶 Nom        | bre Participante           |                         | 💂 Estado Declaración Jurada         | ¢                  |
|                               |                            |                         |                                     | 0                  |
|                               |                            |                         | Pendiente de Emitir                 | Ver                |
| << < 1 > >> Ir a página: 1 🗸  | Registros por página: 10 🗸 |                         | Mostrando re                        | gistros 1 a 1 de 1 |
|                               |                            | Re-Calcular Porcentajes | Generar Declaración Jurada Descarga | r Conectividad     |

Ilustración 31: Re-calcular las horas parciales

Generar Declaración Jurada

**Paso 4:** Finalmente pulsar el botón emisión de la Declaración Jurada.

| Listado de       | Participar   | ites                         |     |                      |        |                           |                        |          |
|------------------|--------------|------------------------------|-----|----------------------|--------|---------------------------|------------------------|----------|
| Rut Participante | ÷            | Nombre Participante          |     | N° sesiones          |        | Estado Declaración Jurada |                        |          |
|                  |              |                              |     |                      |        | Pendiente de              | e Emitir               | ्<br>Ver |
| << < 1 > >       | Ir a página: | 1 V Registros por página: 10 |     |                      |        | Mos                       | trando registros 1 a 1 | de 1     |
|                  |              |                              | Re- | Calcular Porcentajes | Genera | ar Declaración Jurada     | Descargar Conectivida  | ad )     |
|                  |              |                              |     |                      |        |                           |                        |          |

Ilustración 32 Generar Declaración Jurada de la acción parcial

**Paso 5:** Una vez que pulsa el botón "Generar Declaración Jurada", podrá visualizar las horas recalculadas (sin opción de modificación), la nómina de participantes, permitiendo eliminar aquellos participantes que no cumplieron a cabalidad el curso.

Paso 6: En esta etapa deberá completar los siguientes campos obligatorios,

- a) Fecha de término: En dicho campo, se debe ingresa el último día de ejecución del curso del año "t", es decir al 31 de diciembre del año en el cual inicio el curso, y no la fecha de término real de la acción (Fecha de término comunicada),
- b) Profesión u Oficio,
- c) Dirección comercial,
- d) Región y Comuna

Emitir Declaración Jurada

Finalmente, pulsar el botón principal de la misma, para emitir su Declaración jurada, y obtener el documento en formato PDF, con un número de Folio y año de emisión de la misma.

, con el fin de proceder a la

| Fecha de Término            |        |             |                            |       | could curso                                               |                               |              |
|-----------------------------|--------|-------------|----------------------------|-------|-----------------------------------------------------------|-------------------------------|--------------|
|                             | 31/    | 12/2019     |                            |       | Nombre de la actividad                                    | Manejo Básico De              | e Idioma Ing |
| Nº de Horas Parcial         |        | 58          | 3                          |       | Código Sence<br>1237962502                                | N° de Horas<br>132            |              |
| atos del Emisor             |        |             |                            |       | Fecha de inicio<br>15/11/2019                             | Fecha de términ<br>14/02/2020 | 0            |
| Profesión u Oficio          |        |             |                            |       | <b>Estado Declaracion Jurada C</b><br>Pendiente de Emitir | DTEC                          |              |
| Domicilio Comercial         |        |             |                            |       |                                                           |                               |              |
| Región                      | REC    | SION DE AF  | RICA Y PARINA              | ~     | RUT                                                       | niveladora                    |              |
| Comuna                      | CAI    | MARONES     |                            | ~     | Razón social                                              |                               |              |
|                             |        |             |                            |       | Dato EMPRESA                                              |                               |              |
| Listado de Particip         | oantes |             |                            |       | RUT                                                       |                               |              |
| Rut 🔶 İ                     | Nombre |             | N° sesiones<br>registradas | ÷     | Razón social                                              |                               |              |
|                             |        |             | 0                          |       | Dato OTIC                                                 |                               |              |
|                             |        |             | 5                          |       | RUT                                                       |                               |              |
|                             |        |             | 8                          |       | Razón social                                              |                               |              |
|                             |        |             | 9                          |       |                                                           |                               |              |
| << < > >> Ir a página:      |        | s nor nágin | a: 10 ×                    | Basad |                                                           |                               |              |
|                             |        | s por pagin |                            |       |                                                           |                               |              |
| Mostrando registros 1 a 4 d | e 4    |             |                            |       |                                                           |                               |              |

Ilustración 33: Completar datos para la emisión de la DJ

#### iii) Emisión Declaración Jurada acción Complementaria

Cuando un curso comunicado o informado ante SENCE pasa de un año para otro, es decir inicia el año "t" y finaliza el año "t+1", la proporcionalidad del año "t+1", es denominada acción complementaria, la cual es generada, siempre y cuando se haya liquidado por parte del OTIC o la empresa la acción parcial.

La emisión de la Declaración jurada de una acción complementaria se puede realizar al día siguiente de finalizado el curso, realizando los siguientes pasos,

Paso 1: Realizar la búsqueda del curso y pulsar el ícono del estado de la Declaración jurada,

**Paso 2:** Posteriormente se desplegará el detalle del curso y de los participantes, en el cual se reflejará el número de horas pendientes del curso, denominada "Horas complementarias", que se obtiene de la diferencia entre el total de horas acreditadas y el número de horas liquidadas en la acción parcial.

|                                    |                                       | Codigo Selece            | curso                                                                          |             |                                                                                                    |   |
|------------------------------------|---------------------------------------|--------------------------|--------------------------------------------------------------------------------|-------------|----------------------------------------------------------------------------------------------------|---|
|                                    |                                       |                          | Gestión De Proy                                                                | ectos Pmi E | -Learning                                                                                                    |   |
| Línea de Capacitad                 | tión                                  | Tipo de Actividad        | Región                                                                         |             |                                                                                                    |   |
| Impulsa Personas                   |                                       | Actividad Complementaria | Región Metropo                                                                 | litana      |                                                                                                    |   |
| Fecha Inicio                       |                                       | Fecha Termino            | Empresa                                                                        |             |                                                                                                    |   |
| 14/11/2019                         |                                       | 24/01/2020               | OTEC                                                                           |             |                                                                                                    |   |
| Horas Acreditada                   | s                                     | Cupos                    | OTIC                                                                           |             |                                                                                                    |   |
| 260                                |                                       | 1                        |                                                                                |             |                                                                                                    |   |
| Horas Complement                   | ntarias                               |                          |                                                                                |             |                                                                                                    |   |
| 10                                 |                                       |                          | Acción Relaci                                                                  | ionada      |                                                                                                    |   |
| Estado del Curso                   |                                       | Modalidad del Curso      |                                                                                |             |                                                                                                    |   |
| Autorizada                         |                                       | Asincrónica              |                                                                                |             |                                                                                                    |   |
| Estado Declaraci<br>Listado de Pai | on Jurada OTE                         | C Pendiente de Emitir    |                                                                                |             |                                                                                                    |   |
| Listado de Par<br>Rut Participante | on Jurada OTE<br>rticipantes<br>A Nom | ore Participante         | N* sesiones                                                                    | ¢           | Estado Declaración Jurada                                                                                             | ¢ |
| Listado Declaraci                  | rticipantes                           | bre Participante         | N* sesiones<br>12                                                              | ¢           | Estado Declaración Jurada                                                                                             | ¢ |
| Estado Declaraci                   | rticipantes                           | bre Participante         | <ul> <li>N* sesiones</li> <li>12</li> <li>11</li> </ul>                        | ¢           | Estado Declaración Jurada<br>Pendiente de Emitir<br>Pendiente de Emitir                                               | ¢ |
| Estado Declaraci                   | rticipantes                           | bre Participante         | <ul> <li>N* sesiones</li> <li>12</li> <li>11.</li> <li>10</li> </ul>           | ¢           | Estado Declaración Jurada<br>Pendiente de Emitir<br>Pendiente de Emitir<br>Pendiente de Emitir                        |   |
| Estado Declaraci                   | rticipantes                           | bre Participante         | <ul> <li>N* sesiones</li> <li>12</li> <li>11</li> <li>10</li> <li>3</li> </ul> | ¢           | Estado Declaración Jurada<br>Pendiente de Emitir<br>Pendiente de Emitir<br>Pendiente de Emitir<br>Pendiente de Emitir |   |

Ilustración 34: Detalle del curso

Paso 3: Pulsar el botón

Paso 4: Toda vez que pulsa el botón indicado en el paso 3, debe completar los siguientes datos,

- Indicar la fecha de inicio real del curso, en el año complementario.
- Indicar los datos del emisor de la Declaración Jurada,

Emitir Declaración Jurada

- Profesión u oficio.
- o Domicilio comercial.
- o Región.
- o Comuna.

Emitir Declaración Jurada

**Paso 5:** Una vez ingresado los campos solicitados pulsar el botón para ir al siguiente paso de emisión de Declaración Jurada.

**Paso 6:** Finalmente, y para culminar este proceso, se desplegarán los datos ingresados, con el objetivo de verificar los antecedentes y confirmar la emisión de la Declaración Jurada. Una vez

validado pulsar el botón

#### c) Solicitud de emisión de Declaración jurada fuera de plazo

La solicitud de la emisión de Declaración jurada fuera de plazo es una funcionalidad que tiene el sistema cuando se hayan cumplido los 60 días corridos desde la fecha de término del curso. En el cual se puede realizar en casos excepcionales, dicha solicitud estará sujeta a la evaluación por parte de la Dirección Regional de donde se haya comunicado el curso.

Recordar, que el plazo que cuenta el OTIC o empresa para liquidar un curso antes SENCE es de 60 días corridos desde la fecha de término del curso, por ende, esta solicitud y la eventualidad de realizar una liquidación fuera de plazo, estará sujeta a evaluación por incidentes de fuerza mayor. Por ende, a pesar de que exista la funcionalidad en el sistema, esto no implicará que se realizará una liquidación fuera de plazo.

Pasos por seguir para realizar la solicitud de emisión de la Declaración Jurada fuera de plazo,

Solicitar Emitir Declaración Fuera de Plazo

**Paso 1:** Ingresar al sistema con su perfil OTEC, buscar el curso y pulsar sobre el ícono de la declaración jurada, para desplegar el detalle del curso

Paso 2: Pulsar el botón

|                                                                                                   | Código SENCE                                                                                          | <b>Curso</b><br>Herramientas de Excel Intermedio          |                           |                   |  |  |
|---------------------------------------------------------------------------------------------------|----------------------------------------------------------------------------------------------------|-----------------------------------------------------------|---------------------------|-------------------|--|--|
| Línea de Capacitación<br>mpulsa Personas<br>Fecha Inicio<br>05/07/2019<br>Horas Acreditadas<br>40 | Tipo de Actividad<br>Actividad dentro del año calendario<br>Fecha Termino<br>25/07/2019<br>Cupos<br>1 | Región<br>Región Metropolitana<br>Empresa<br>OTEC<br>OTIC | ltermedio                 |                   |  |  |
| Estado del Curso                                                                                  | Modalidad del Curso                                                                                   | Acción Relacionada                                        |                           |                   |  |  |
| Estado Declaración Jurada O                                                                       | <b>FEC</b> Pendiente de Validación                                                                    |                                                           |                           | Ver               |  |  |
| istado do llogicio ostr                                                                           | S                                                                                                    | rcontaio Conoctividad                                     | Estado Declaración Jurada | ¢                 |  |  |
| LISTADO DE PARTICIPANTE                                                                           | mbre Participante 🔶 Po                                                                                |                                                           |                           |                   |  |  |
| LISLADO DE Participante                                                                           | mbre Participante Po                                                                                  |                                                           | Emitida                   | Q<br>Ver          |  |  |
| LISLAGO GE Participante                                                                           | mbre Participante Po                                                                                  |                                                           | Emitida<br>Emitida        | Ver<br>Ver<br>Ver |  |  |

Ilustración 35: Solicitud de emisión DJ fuera de plazo

Paso 3: Describir el motivo de la solicitud y pulsar el botón

Enviar Solicitud

| <b>Nº de Folio</b><br>Sin Información | Fecha Emisión<br>Sin Información       | OTEC                      | -        |               |             |                          |
|---------------------------------------|----------------------------------------|---------------------------|----------|---------------|-------------|--------------------------|
| Código Sence                          | Código de Curso                        | EMPRESA                   | •        |               |             |                          |
| Fecha de inicio<br>05/07/2019         | Fecha de término<br>25/07/2019         | отіс                      | :        |               |             |                          |
| <b>Nº de horas</b><br>40              |                                        | Nombre de la<br>actividad | :        |               |             |                          |
| Datos para la evalu                   | ıación                                 | Listado de                | e Partio | ipantes       |             |                          |
| Solicitud Declaración Fuera           | de Plazo                               | Rut Alumno                | ÷        | Nombre Alumno |             | Porcentaje<br>Asistencia |
| Motivo de la Solicitud                |                                        |                           |          |               |             | 11 %                     |
|                                       |                                        | << 1 > >                  | Ir a pá  | gina: 1 🔻     | Mostrando r | egistros 1 a 2 de        |
|                                       |                                        |                           |          |               |             |                          |
|                                       |                                        |                           |          |               |             |                          |
| antidad de Carácteres dispo           | onibles 500 . (Máximo de 500 cáractere | es)                       |          |               |             |                          |

Ilustración 36: Envío de solicitud

**Paso 4:** Posteriormente debe confirmar la solicitud de emisión de la Declaración Jurada fuera de plazo.

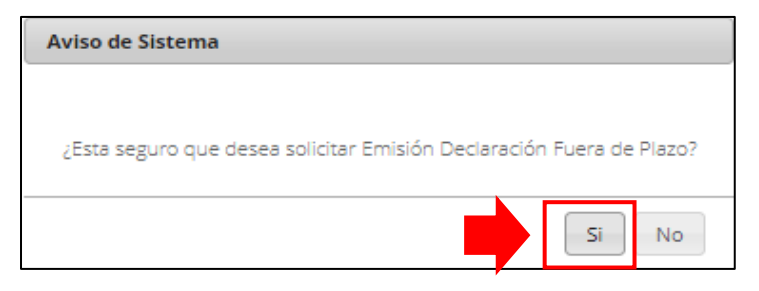

Ilustración 37: Mensaje confirmación de envío de solicitud

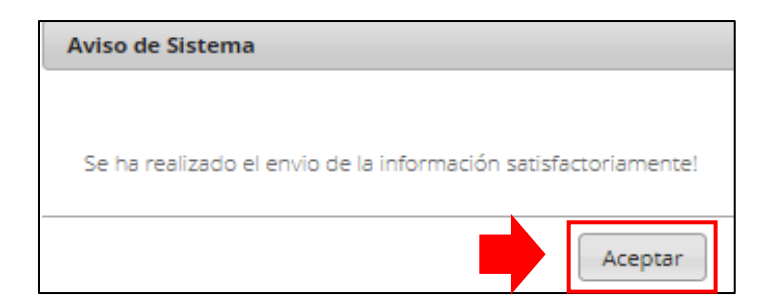

Ilustración 38: Confirmación de envío

# VII) Emisión de Declaración Jurada Participante

El Participante deberá ingresar al sistema Gestión de Acreditación de Participación de Curso, al no contar con un perfil, ingresará con su RUT y CS (Clave SENCE) e inmediatamente podrá visualizar los cursos en donde se encuentre comunicado, contando además con ciertos filtros para facilitar la búsqueda.

Para ingresar a plataforma de Gestión de Certificados de Asistencia, deberá dirigirse al sitio web del SENCE, o bien de manera directa al link : <u>http://lce.sence.cl/CertificadoAsistencia/#no-back-button.</u>

| Sence                                                                                                    | Gestión de A                                                                                                    | creditación de                                             |                      |
|----------------------------------------------------------------------------------------------------|----------------------------------------------------------------------------------------------------|------------------------------------------------------------|----------------------|
| Súmate a los nuevos empleos                                                                                                    | Participación                                                                                                    | de Curso                                                   |                      |
|                                                                                                    | Exercición de Usuarios  Bienvenido/a al Sistema de Gestión de Acreditación de Participación de Curso. En este sistema podrá realizar lo siguiente:  Seleccionar la modalidad del curso a revizar, en el cual podrá indicar si se trata de un curso presencial o e-learning.  Revizar los porcentajes de asistencia o de conectividad de los participantes durante la ejecución de un curso.  Bientir el Certificado de Asistencia o bien la Declaración Jurada de la Entidad Capacitadora, acorde a la modalidad del curso.  Emitir la Declaración Jurada por parte de un participante que está realizando un curso e-learning.  Solicitar en línea la anulación de un certificado de asistencia, o bien de una Declaración Jurada ya aceptada para su entidad.                                                                                                    |                                                            |                      |
|                                                                                                    | Bienvenido/a al Sistema de Gestión de Acreditación de Participación de Curso. En este sistema podrá realizar lo siguiente:  Seleccionar la modalidad del curso a revizar, en el cual podrá indicar si se trata de un curso presencial o e-learning. Revizar los porcentajes de asistencia o de conectividad de los participantes durante la ejecución de un curso. Emitir el Certificado de Asistencia o bien la Declaración Jurada de la Entidad Capacitadora, acorde a la modalidad del curso. Emitir la Declaración Jurada por parte de un participante que está realizando un curso e-learning. Solicitar en línea la anulación de un certificado de asistencia, o bien de una Declaración Jurada ya aceptada para su entidad. INGRESE SUS DATOS PARA ACCEDER AL SISTEMA DE ACREDITACIÓN DE PARTICIPACIÓN DE CURSO :                                                                                                    | ? <u>Ayuda</u>                                             |                      |
| Autentificación de l                                                                                                    | Jsuarios                                                                                                    |                                                            |                      |
|                                                                                                    |                                                                                                    |                                                            |                      |
| Discussida (a el Distanza de Oscilión                                                                                                    | de Asseditación de Destinicación de                                                                                                    |                                                            |                      |
| Bienvenido/a al Sistema de Gestion                                                                                                    | de Acreditación de Participación de                                                                                                    | Curso. En este sistema podra realizar lo siguiente.        |                      |
| Devenior de la sistema de Gestión de Acreditación de Participación de Curso. En este sistema podrá realizar lo siguiente:     Seleccionar la modalidad del curso a revizar, en el cual podrá indicar si se trata de un curso presencial o e-learning.     Sevizar los porcentajes de asistencia o bien la Declaración Jurada de la Entidad Capacitadora, acorde a la modalidad del curso.     Sultir la Declaración Jurada por parte de un participante que está realizando un curso e-learning.     Solicitar en línea la anulación de un certificado de asistencia, o bien de una Declaración Jurada ya aceptada para su entidad.  INGRESE SUS DATOS PARA ACCEDER AL SISTEMA DE ACREDITACIÓN DE PARTICIPACIÓN DE CURSO :                                                                                                    |                                                                                                    |                                                            |                      |
| Participación de Curso Participación de Curso Participación De Curso Participación Participación de Curso Participación Participación de Curso Participación Participación de Curso Participación Participación De Curso Participación Participación Participación De Curso Participación Participación Participación Participación De Curso Participación Participación Participa      |                                                                                                    |                                                            |                      |
| Sector de Acreditación de Curso         Sector de Acreditación de Curso                                                                                                    |                                                                                                    |                                                            |                      |
|                                                                                                    | Image: Contract of the second state of the second state of the second stat |                                                            |                      |
| <image/> Section of a contraction of a contractic of a contractic of a contractic of                             |                                                                                                    |                                                            |                      |
| <image/> Exercise Substrates of the exercise of the exercise of th |                                                                                                    |                                                            |                      |
| RUT (* Ing                                                                                                    | rese su RUT sin puntos ni quión)                                                                                                    |                                                            |                      |
|                                                                                                    | <b>-</b> ,                                                                                                    |                                                            |                      |
| Clave (* De                                                                                                    | ebe ingresar su Clave Sence)                                                                                                    |                                                            |                      |
|                                                                                                    |                                                                                                    | Ingresar                                                   |                      |
|                                                                                                    |                                                                                                    |                                                            |                      |
| NOTA: El usuario es definido en la Plat                                                                                                    | aforma Web "Administración de Curso                                                                                                    | os", en caso de no tener usuario o problemas de acceso, re | dirigirse al Sistema |
| no sólo debe contar con su CS y acced                                                                                                    | er a este Sistema para emitir su Declar                                                                                                    | ación Jurada.                                              | eren ue un perm, si  |

Ilustración 39: Sistema Gestión de Acreditación de Participación de Curso

Para acceder a este Sistema debe realizar los siguientes pasos,

Paso 1: Ingresar su RUT con guion y digito verificador y su Clave SENCE (CS) de persona natural,

Paso 2: Pulsar en el botón "Ingresar".

| Sémate a los nuevos emp                                                                                                    | Gest<br>Parti                                                                                                    | ón de Acred<br>cipación de (                                                                                                    | itación de<br>Curso                                                                                                    | •                                                                |                                    |
|----------------------------------------------------------------------------------------------------|----------------------------------------------------------------------------------------------------|----------------------------------------------------------------------------------------------------|----------------------------------------------------------------------------------------------------|------------------------------------------------------------------|------------------------------------|
|                                                                                                    |                                                                                                    |                                                                                                    |                                                                                                    |                                                                  | ?Ayuda                             |
| utentificació                                                                                                    | n de Usuarios                                                                                                    |                                                                                                    |                                                                                                    |                                                                  |                                    |
| Bienvenido/a al Sistema<br>Seleccionar la modal<br>Revizar los porcenta<br>Emitir la Certificado c<br>Emitir la Declaración<br>Solicitar en línea la a | de Gestión de Acreditación d<br>lidad del curso a revizar, en el cual<br>jes de asistencia o de conectividad<br>je Asistencia o bien la Declaración<br>Jurada por parte de un participant<br>inulación de un certificado de asiste<br>RA ACCEDER AL SISTEMA DE A | e Participación de Curso. Er<br>podrá indicar si se trata de un cu<br>de los participantes durante la e<br>Jurada de la Entidad Capacitad<br>o que está realizando un curso e<br>incia, o bien de una Declaración<br>CREDITACIÓN DE PARTICIPAC | n este sistema podrá r<br>urso presencial o e-learnir<br>jecución de un curso.<br>ora, acorde a la modalida-<br>learning.<br>Jurada ya aceptada para<br>CIÓN DE CURSO : | ealizar lo siguiente:<br>ng.<br>d del curso.<br>i su entidad.    |                                    |
| 1                                                                                                    | RUT (* Ingrese su RUT sin punt<br>Clave (* Debe ingresar su Clave                                                                                                    | os ni guión)<br>Sence)                                                                                                    | Ingresar                                                                                                    | <b></b>                                                          |                                    |
| NOTA: El usuario es defini<br>anteriormente indicado pa<br>no sólo debe contar con s                                                                   | do en la Plataforma Web "Admir<br>ra normalizar esta situación. En<br>u CS y acceder a este Sistema p                                                                                                    | nistración de Cursos", en caso<br>el caso de los participantes qu<br>ra emitir su Declaración Jurad                                                                                                    | o de no tener usuario o<br>ue estén realizando un c<br>la.                                                                                                    | problemas de acceso, redirigi<br>curso e-learning no requieren ( | rse al Sistema<br>de un perfil, si |

Ilustración 40: Ingreso al Sistema

**Paso 3:** Si el participante cuenta con cursos e-learning, éstos los verá de manera inmediata, en conjunto con el estado de la Declaración Jurada de sus cursos.

| Sences<br>Súmate a los nuevos empleos<br>Gestión de Acreditación de<br>Participación de Curso |                                                                        |                     |                      |            |                       |             |                       |  |
|-----------------------------------------------------------------------------------------------|------------------------------------------------------------------------|---------------------|----------------------|------------|-----------------------|-------------|-----------------------|--|
|                                                                                               |                                                                        |                     |                      |            | <b>₽</b> <u></u>      | rrar Sesiór | <u>Ayuda</u>          |  |
| Búsqueda de Acc                                                                               | ción                                                                   |                     |                      | Hola       |                       |             |                       |  |
| Entidad Capacitadora<br>Nombre del Curso<br>Fecha de Inicio                                   | Seleccione Organismo<br>Ingrese el nombre del curso<br>Fecha de Inicio | Techa               | de Termino           | Fecha de   | Termino               |             |                       |  |
| Listado de Cursos                                                                             | Curso 🔺                                                                | Programa            | Hora                 | Fecha 🔺    | Fecha                 | ▲ Ver       | Estado                |  |
| Curso SENCE                                                                                   | Fundamentos Éticos Y De<br>Conductas En Efe                            | Impulsa<br>Personas | Acréditadas<br>8 Hrs | U1-09-2013 | Término<br>11-10-2013 | Pe          | endiente de<br>Emitir |  |
|                                                                                               | Gestión De La Legislación Laboral                                      | Impulsa<br>Personas | 96 Hrs               | 11-01-2019 | 15-03-2019            | Pe          | endiente de<br>Emitir |  |
| << < 1 > >> Ir a página: 1                                                                    | <b>•</b>                                                               |                     |                      |            | Mostra                | ndo registr | os 1 a 2 de 2         |  |

**Paso 4:** Para que el participante pueda visualizar sus sesiones del curso, debe pulsar sobre el ícono del estado de la Declaración jurada.

| Sence<br>Súmate a los nuevos empleos                                             | Gestión (<br>Participa                                                 | de Acre<br>ción de  | ditació<br>Curso    | n de              |                    |                        |
|----------------------------------------------------------------------------------|------------------------------------------------------------------------|---------------------|---------------------|-------------------|--------------------|------------------------|
|                                                                                  |                                                                        |                     |                     |                   | €+ <u>Cerrar s</u> | Sesión ?Ayuda          |
| úsqueda de Ac                                                                    | ción                                                                   |                     |                     | Hola,             |                    |                        |
| Entidad Capacitadora<br>Nombre del Curso<br>Fecha de Inicio<br>Listado de Cursos | Seleccione Organismo<br>Ingrese el nombre del curso<br>Fecha de Inicio | Fecha               | a de Termino        | Fecha de          | Termino            |                        |
| Código 🔶 Código 🌩<br>Curso SENCE                                                 | Curso 🔶                                                                | Programa            | Hora<br>Acréditadas | Fecha 🔶<br>Inicio | Fecha 🔶<br>Término | Ver Estado             |
|                                                                                  | Fundamentos Éticos Y De                                                | Impulsa<br>Personas | 8 Hrs               | 04-09-2013        | 11-10-2013         | Pendiente de           |
|                                                                                  |                                                                        |                     |                     |                   |                    | Emitir                 |
|                                                                                  | Gestión De La Legislación Laboral                                      | Impulsa<br>Personas | 96 Hrs              | 11-01-2019        | 15-03-2019         | Pendiente de<br>Emitir |

Ilustración 42: Selección de un curso

**Paso 5:** Una vez seleccionado el curso, se desplegará los antecedentes de este y el porcentaje de conectividad que lleva hasta el momento de la realización de la consulta.

| atos del Curso SENCE                |                             |                         |               |                        |               |
|-------------------------------------|-----------------------------|-------------------------|---------------|------------------------|---------------|
| Código Curso                        | Curso                       |                         |               |                        |               |
|                                     | Gestión De La Legislación L | Laboral                 |               |                        |               |
| Tipo de Actividad                   |                             |                         |               |                        |               |
| Actividad dentro del año calendario |                             |                         |               |                        |               |
| Empresa                             | OTEC                        | ΟΤΙΟ                    |               | Estado del Curso       |               |
| Modalidad del Curso                 | Fecha Inicio                | Fecha Término           |               |                        |               |
| Asincrónica                         | 11/01/2019                  | 15/03/2019              |               |                        |               |
| Estado Declaración Jurada           | Pendiente de Emitir         |                         |               |                        |               |
| Listado de Participant              | res                         |                         |               |                        |               |
| Rut Participante 🔺 Nomt             | bre Participante            | Porcentaje Conectividad | <b>♦</b> Esta | ido Declaración Jurada |               |
|                                     |                             | 0 %                     |               | Pendiente de Emitir    |               |
| << < 1 > >> Ir a página: 1 🔻        | Registros por página: 10 🔻  |                         |               | Mostrando regi         | stros 1 a 1 d |
|                                     |                             |                         |               | Descargar C            | onectividad   |

Ilustración 43: Antecedentes generales del curso

## a) Emisión Dj participante acción normal

Una vez realizado los pasos anteriores, proseguir con los siguientes,

Paso 6: Para emitir su Declaración Jurada, debe hacer clic en el ícono 🔍

| Listado de Pa    | rtici   | pantes                         |                             |                           |          |   |
|------------------|---------|--------------------------------|-----------------------------|---------------------------|----------|---|
| Rut Participante | ÷       | Nombre Participante            | Porcentaje Conectividad 🛛 🖕 | Estado Declaración Jurada | ¢        |   |
|                  |         |                                | 0 %                         | Pendiente de Emitir       | Q<br>Ver |   |
| << 1 > >> Ira    | página: | 1 🔻 Registros por página: 10 💌 |                             | Mostrando registros 1     | aitei    | ┛ |
|                  |         |                                |                             | Descargar Conecti         | vidad    |   |

Ilustración 44: Seleccionar el curso

Sólo podrá emitir su Declaración Jurada, si cumple con las siguientes condiciones,

- i) La Declaración Jurada del OTEC debe estar emitida antes de que el participante pueda emitir la propia.
- ii) Podrá emitir la declaración jurada al día siguiente de finalizado el curso, siempre y cuando se haya cumplido el punto "i".
- iii) Para poder emitir su Declaración Jurada, debe contar con al menos una conectividad.

**Paso 7:** Una vez que se despliega el detalle del curso y de las sesiones del participante, podrá emitir su Declaración Jurada al día siguiente de finalizado el curso, pulsando el botón "Emitir declaración Jurada"

| egistro de Cone                           | ctividad E-learning      | )                          | ola,                               |
|-------------------------------------------|--------------------------|----------------------------|------------------------------------|
| Datos del Curso y Participante            |                          |                            |                                    |
| Participante                              |                          | Curso                      |                                    |
| RUT                                       | Nombre                   | Curso                      | Código SENCE                       |
|                                           |                          | Gestión Del Capital Humano |                                    |
| Apellido Paterno                          | Apellido Materno         | Fecha Inicio               | Fecha Fin                          |
|                                           |                          | 22/10/2018                 | 16/12/2018                         |
| Porcentaje Conectividad                   | 0 %                      | Horas Acreditadas          | 60                                 |
| Estado Declaración Jurada<br>Participante | Pendiente de Emitir      |                            |                                    |
| Detalle Conectividad                      |                          |                            |                                    |
| Fecha y Hora Inicio                       | 🔶 🛛 Fecha y Hora Termino | 🔶 Duració                  | n 🔶                                |
|                                           | No hay dat               | os disponibles!            |                                    |
| Registros por página: 10 🔻                |                          |                            |                                    |
|                                           |                          | Emitir Declara             | ción Jurada Descargar Conectividad |
|                                           |                          |                            |                                    |

Ilustración 45: Detalle del curso

**Paso 8:** Posteriormente se desplegarán los campos que debe completar el participante, tales como su profesión u oficial y domicilio comercial. Una vez que haya completado los campos indicados

anteriormente, debe pulsar el botón

Emitir Declaración Jurada

|                         |                                                                          | Tipo de Actividad                                | Actividad dentro del año calendario |
|-------------------------|--------------------------------------------------------------------------|--------------------------------------------------|-------------------------------------|
| Datos de Participante   |                                                                          | Código Curso                                     |                                     |
| Profesión u Oficio      | Ingrese Profesión u Oficio                                               | Nombre de la actividad                           | Gestión Del Capital Humano          |
| Domicilio Comercial     | Ingrese Dirección                                                        | Código Sence<br>1237973396                       | N° de Horas<br>60                   |
| Región                  |                                                                          | Fecha de inicio<br>22/10/2018                    | Fecha de término<br>16/12/2018      |
| Comuna                  | Seleccione una Comuna 🔻                                                  | Estado Declaracion Jurada OTE<br>Emitida         | ic .                                |
| Listado de Partici      | pantes                                                                   | Dato OTEC, CFT o entidad                         | niveladora                          |
| Rut 🔺 Nor               | nbre Porcentaje                                                          | RUT<br>Razón social                              |                                     |
|                         | CONCUMUAU                                                                |                                                  |                                     |
| · · · · · ·             | 0 %                                                                      | Dato EMPRESA                                     |                                     |
| << < 1 > >> Ir a página | 0 %                                                                      | Dato EMPRESA                                     |                                     |
| << < 1 > >> Ir a página | 0 %<br>1 V Mostrando registros 1 a 1 de 1<br>Emitir Declaración Jurada   | Dato EMPRESA<br>RUT<br>Razón social              |                                     |
| << < 1 > >> Ir a página | 0 %<br>: 1 • Mostrando registros 1 a 1 de 1<br>Emitir Declaración Jurada | Dato EMPRESA<br>RUT<br>Razón social<br>Dato OTIC |                                     |

Ilustración 46: Campos a completar para emitir la Declaración Jurada Participante

Paso 9: Finalmente se solicitará al participante corroborar la información, para culminar pulsando

el botón Acepto emitir la Declaración Jurada , resultando la Declaración Jurada de este en formato PDF

| DATOS IMPORTANTE DE VALIDAR                                                                       |
|---------------------------------------------------------------------------------------------------|
| Porcentaje de Conectividad: 0 %                                                                   |
| Dirección:                                                                                        |
| Comuna: CAMIÑA                                                                                    |
| Región: REGION DE TARAPACA                                                                        |
| Profesión u Oficio: administrativo                                                                |
| Nombre del Emisor del Certificado                                                                 |
| Rut del Emisor del Certificado                                                                    |
| NOTA: Antes de emitir la Declaración Jurada asegúrese de los datos ingresados sean los correctos. |

Ilustración 47: Confirmación para la emisión de la Declaración Jurada Participante

Una vez emitida la Declaración Jurada, el participante podrá visualizar en el sistema que esta ya fue emitida,

|  |                            |                     |        |            |            | 577777777    | _ |
|--|----------------------------|---------------------|--------|------------|------------|--------------|---|
|  | Gestión Del Capital Humano | Impulsa<br>Personas | 60 Hrs | 22-10-2018 | 16-12-2018 | Emitida      |   |
|  | Gestión Por Competencias   | Impulsa<br>Personas | 60 Hrs | 28-03-2019 | 20-05-2019 | Pendiente de |   |

Ilustración 48: Verificación de estado de la DJ

## b) Emisión DJ participante acción parcial

Una vez que busca el curso, acorde a los pasos 1 al 5, indicados en el ítem VII, letra "a". Emitir su declaración jurada parcial, acorde a los siguientes pasos,

| Listado de Partici       | pantes                                                                                                    |  |                         |  |                           |          |   |  |  |  |
|--------------------------|----------------------------------------------------------------------------------------------------|--|-------------------------|--|---------------------------|----------|---|--|--|--|
| Rut Participante 🌲       | Nombre Participante                                                                                                 |  | Porcentaje Conectividad |  | Estado Declaración Jurada | ¢        |   |  |  |  |
|                          |                                                                                                    |  | 0 %                     |  | Pendiente de Emitir       | Q<br>Ver | k |  |  |  |
| << < 1 > >> Ir a página: | K K 1 > >>> Ir a página: 1 V Registros por página: 10 V Mostrando registros 1 V K K K K K K K K K K K K K K K K K K |  |                         |  |                           |          |   |  |  |  |
|                          |                                                                                                    |  |                         |  | Descargar Conecti         | vidad    |   |  |  |  |

Paso 1: Para emitir su Declaración Jurada, debe hacer clic en el ícono

Ilustración 49: Seleccionar el curso

Sólo podrá emitir su Declaración Jurada, si cumple con las siguientes condiciones,

- i) La Declaración Jurada del OTEC debe estar emitida antes de que el participante pueda emitir la propia.
- ii) Podrá emitir la declaración jurada al primer día del año siguiente al inicio del curso, siempre y cuando se haya cumplido el punto "i".
- iii) Para poder emitir su Declaración Jurada, debe contar con al menos una conectividad.

Paso 2: Posteriormente se desplegarán los campos que debe completar el participante, tales como,

- Fecha de término real, la cual debe indicar el último día del año calendario en el cual inicio el curso. Ejemplo si el curso inicio el año 2019 y finaliza el año 2020, debe indicar el último día del año 2019.
- Profesión u oficio.
- Domicio Comercial.

Una vez que haya completado los campos indicados anteriormente, pulsar el botón Emitir Declaración Jurada

| ección Ingreso de Datos  |                                    | Código Curso                            |                              |
|--------------------------|------------------------------------|-----------------------------------------|------------------------------|
| echa de Término          | 31/12/2019                         | Nombre de la actividad                  | Herramientas De Excel Básico |
| № de Horas Parcial       | 10                                 | Código Sence                            | N° de Horas                  |
|                          |                                    | Fecha de inicio                         | Fecha de término             |
| atos de Participante     |                                    |                                         | 51/01/2020                   |
| Profesión u Oficio       |                                    | Estado Declaración Jurada OT<br>Emitida | EC                           |
| Domicilio Comercial      |                                    | Dato OTEC CET o entidad n               | iveladora                    |
| Región                   | REGION DE MAGALLANES Y             | RUT                                     |                              |
| Comuna                   | PUNTA ARENAS 🗸                     | Razón social                            |                              |
|                          |                                    | Dato EMPRESA                            |                              |
| Listado de Participant   | es                                 | RUT                                     |                              |
| Rut 🔶 Norr               | nbre 🔶 N° sesiones                 | Razón social                            |                              |
|                          | 4                                  | Dato OTIC                               |                              |
| << < 1 > >> Ir a página: | 1 🗸 Mostrando registros 1 a 1 de 1 | RUT                                     |                              |
|                          |                                    | Razón social                            |                              |

Ilustración 50:Completar datos solicitados para la emisión de la DJ

Paso 3: Finalmente se solicitará al participante corroborar la información, para culminar pulsando

el botón Acepto emitir la Declaración Jurada , resultando la Declaración Jurada de este en formato PDF

## c) Emisión Dj acción complementaria

Una vez que busca el curso, acorde a los pasos 1 al 5, indicados en el ítem VII, letra "a". Emitir su declaración jurada complementaria, acorde a los siguientes pasos,

Paso 1: Para emitir su Declaración Jurada, debe hacer clic en el ícono 🔍

| Listado de Part      | ticij | pantes                         |                         |                           |            |
|----------------------|-------|--------------------------------|-------------------------|---------------------------|------------|
| Rut Participante     | ÷     | Nombre Participante            | Porcentaje Conectividad | Estado Declaración Jurada | ÷          |
|                      |       |                                | 0 %                     | Pendiente de Emitir       | Q<br>Ver   |
| << < 1 > >> Ir a pág | gina: | 1 🔹 Registros por página: 10 💌 |                         | Mostrando registros       | 1 a i de i |
|                      |       |                                |                         | Descargar Conect          | ividad     |

Ilustración 51: Seleccionar el curso

Sólo podrá emitir su Declaración Jurada, si cumple con las siguientes condiciones,

- i) La Declaración Jurada del OTEC debe estar emitida antes de que el participante pueda emitir la propia.
- ii) Podrá emitir la declaración jurada al primer día del año siguiente al inicio del curso, siempre y cuando se haya cumplido el punto "i".
- iii) Para poder emitir su Declaración Jurada, debe contar con al menos una conectividad.

Paso 2: Posteriormente se desplegarán los campos que debe completar el participante, tales como,

- Fecha de inicio real, la cual debe indicar el primer día del año calendario en el cual inicio el curso. Ejemplo si el curso inicio el año 2019 y finaliza el año 2020, debe indicar el primer día del año 2020 de cuando inició su curso.
- Profesión u oficio.
- Domicio Comercial.

Una vez que haya completado los campos indicados anteriormente, pulsar el botón Emitir Declaración Jurada

| Súmate a los nuevos empleos                                                                                                    |                                                  | Pa                                                                                                | arti                                    | cip                                    | acio                                               | ón                                           | de Curso                                                                                                    |        |
|----------------------------------------------------------------------------------------------------|--------------------------------------------------|---------------------------------------------------------------------------------------------------|-----------------------------------------|----------------------------------------|----------------------------------------------------|----------------------------------------------|----------------------------------------------------------------------------------------------------|--------|
|                                                                                                    |                                                  |                                                                                                   |                                         |                                        |                                                    |                                              | Syolver PCerrar Sesión                                                                                                    | ?Ayuda |
| Declaración Jurac                                                                                                    | la                                               |                                                                                                   |                                         |                                        |                                                    |                                              |                                                                                                    |        |
|                                                                                                    |                                                  |                                                                                                   |                                         |                                        |                                                    |                                              |                                                                                                    |        |
|                                                                                                    |                                                  |                                                                                                   |                                         |                                        |                                                    |                                              |                                                                                                    |        |
|                                                                                                    |                                                  |                                                                                                   |                                         |                                        |                                                    |                                              |                                                                                                    |        |
| Datos de Declaración Jurada Por                                                                                                    | Emitir                                           |                                                                                                   |                                         |                                        |                                                    |                                              |                                                                                                    |        |
| Datos de Declaración Jurada Por                                                                                                    | Emitir                                           |                                                                                                   |                                         |                                        |                                                    |                                              |                                                                                                    |        |
| Datos de Declaración Jurada Por<br>Sección Ingreso de Datos                                                                                                    | Emitir                                           |                                                                                                   |                                         |                                        |                                                    |                                              | Tipo de Actividad Actividad Complementaria                                                                                                    |        |
| Datos de Declaración Jurada Por<br>Sección Ingreso de Datos<br>Fecha de Inicio                                                                                           | Emitir                                           | Inicio                                                                                            |                                         |                                        |                                                    |                                              | Tipo de Actividad Actividad Complementaria<br>Código Curso                                                                                                    |        |
| Datos de Declaración Jurada Por<br>Sección Ingreso de Datos<br>Fecha de Inicio                                                                                           | Emitir<br>Fecha                                  | s Inicio                                                                                          |                                         |                                        |                                                    | 0                                            | Tipo de Actividad Actividad Complementaria<br>Código Curso<br>Nombre de la actividad                                                                                                    |        |
| Datos de Declaración Jurada Por<br>Sección Ingreso de Datos<br>Fecha de Inicio<br>Datos de Participante                                                                  | r Emitir<br>Fecha                                | s Inicio<br>En                                                                                    | ero                                     | 2020                                   | •                                                  | 0                                            | Tipo de Actividad Actividad Complementaria<br>Código Curso<br>Nombre de la actividad<br>Código Sence                                                                                                    |        |
| Datos de Declaración Jurada Por<br>Sección Ingreso de Datos<br>Fecha de Inicio<br>Datos de Participante<br>Profesión u Oficio                                            | r Emitir<br>Fecha<br>Lu                          | s Inicio<br>En<br>Ma                                                                              | ero<br>Mi                               | 2020<br>Ju                             | v<br>Vi Sá                                         | Do                                           | Tipo de Actividad Actividad Complementaria<br>Código Curso<br>Nombre de la actividad<br>Código Sence<br>Fecha de inicio Fecha de término                                                                                                    |        |
| Datos de Declaración Jurada Por<br>Sección Ingreso de Datos<br>Fecha de Inicio<br>Datos de Participante<br>Profesión u Oficio                                            | r Emitir<br>Fecha                                | s Inicio<br>En<br>Ma                                                                              | ero<br>Mi                               | 2020<br>Ju                             | Vi Sá<br>3 4                                       | 0<br>Do<br>5                                 | Tipo de Actividad     Actividad Complementaria       Código Curso     Nombre de la actividad       Nombre de la actividad     Código Sence       Código Sence     Fecha de término<br>24/01/2020                                                                                                    |        |
| Datos de Declaración Jurada Por<br>Sección Ingreso de Datos<br>Fecha de Inicio<br>Datos de Participante<br>Profesión u Oficio<br>Domicilio Comercial                     | Fecha                                            | a Inicio<br>En<br>Ma<br>7                                                                         | ero<br>Mi<br>1<br>8                     | 2020<br>Ju<br>2<br>9                   | Vi Sá<br>3 4<br>10 11<br>17 18                     | <b>D</b> o<br>5<br>12                        | Tipo de Actividad     Actividad Complementaria       Código Curso     Nombre de la actividad       Nombre de la actividad     Fecha de inicio       Código Sence     Fecha de término       Fecha de inicio     Fecha de término       16/12/2019     24/01/2020       Estado Declaracion Jurada OTEC     Fecha de término |        |
| Datos de Declaración Jurada Por<br>Sección Ingreso de Datos<br>Fecha de Inicio<br>Datos de Participante<br>Profesión u Oficio<br>Domicilio Comercial<br>Región           | Fecha<br>Fecha<br>Lu<br>6<br>13<br>20            | a Inicio<br>Ene<br>Ma<br>7<br>14<br>21                                                            | ero<br>Mi<br>1<br>8<br>15<br>22         | 2020<br>Ju<br>2<br>9<br>16<br>23       | Vi Sá<br>3 4<br>10 11<br>17 18<br>24 25            | <b>D</b> o<br>5<br>12<br>19<br>26            | Tipo de Actividad     Actividad Complementaria       Código Curso     Nombre de la actividad       Nombre de la actividad     Fecha de inicio       Código Sence     Fecha de término       Fecha de inicio     Fecha de término       16/12/2019     24/01/2020       Estado Declaracion Jurada OTEC     Emitida          |        |
| Datos de Declaración Jurada Por<br>Sección Ingreso de Datos<br>Fecha de Inicio<br>Datos de Participante<br>Profesión u Oficio<br>Domicilio Comercial<br>Región           | Fecha<br>Fecha<br>0<br>Lu<br>6<br>13<br>20<br>27 | <ul> <li>Inicio</li> <li>En</li> <li>Ma</li> <li>7</li> <li>14</li> <li>21</li> <li>28</li> </ul> | ero 3<br>Mi<br>15<br>22<br>29           | 2020<br>Ju<br>2<br>9<br>16<br>23<br>30 | ▼<br>Vi Sá<br>3 4<br>10 11<br>17 18<br>24 25<br>31 | <b>D</b> o<br>55<br>122<br>19<br>26          | Tipo de Actividad     Actividad Complementaria       Código Curso     Nombre de la actividad       Nombre de la actividad     Código Sence       Código Sence     Fecha de término       16/12/2019     24/01/2020       Estado Declaracion Jurada OTEC     Emitida       Dato OTEC. CET o entidad niveladora              |        |
| Datos de Declaración Jurada Por<br>Sección Ingreso de Datos<br>Fecha de Inicio<br>Datos de Participante<br>Profesión u Oficio<br>Domicilio Comercial<br>Región<br>Comuna | Fecha<br>Fecha<br>0<br>Lu<br>6<br>13<br>20<br>27 | s Inicio<br>Enu<br>Ma<br>7<br>14<br>21<br>28                                                      | ero 3<br>Mi<br>1<br>8<br>15<br>22<br>29 | 2020<br>Ju<br>2<br>9<br>16<br>23<br>30 | Vi Sá<br>3 4<br>10 11<br>17 18<br>24 25<br>31      | <b>D</b><br><b>Do</b><br>5<br>12<br>19<br>26 | Tipo de Actividad     Actividad Complementaria       Código Curso     Nombre de la actividad       Nombre de la actividad                                                                                                    |        |

Ilustración 52: Completar datos solicitados para la emisión de la DJ

Paso 3: Finalmente se solicitará al participante corroborar la información, para culminar pulsando

Acepto emitir la Declaración Jurada

, resultando la Declaración Jurada de este en

el botón 📕 formato PDF